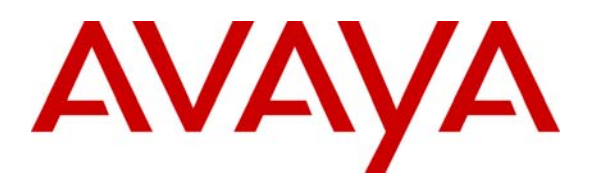

Avaya Solution & Interoperability Test Lab

# Configuring Avaya Aura<sup>™</sup> Communication Manager 5.2.1 for H.323 Signaling and IP Trunks with Nortel Communication Server 1000E 6.0 – Issue 1.0

#### Abstract

These Application Notes present a sample configuration for a network comprised of an Avaya S8730 Server, Avaya G650 Media Gateway, and a Nortel Communication Server 1000E 6.0. The focus is on the Avaya Aura<sup>TM</sup> Communication Manager 5.2.1 configuration for the H.323 signaling groups, IP trunk groups, and IP codec sets, and the corresponding Nortel CS1000 configuration of IP Peer Networking and Virtual Trunks. Using this configuration, Nortel digital telephones, Nortel (UNIstim) IP Telephones can be called by Avaya digital telephones, and Avaya IP Telephones. Screens that describe the detailed status and communication paths of active calls are presented to reinforce the understanding of the configuration. These results will be applicable to other Avaya servers and gateways.

#### **Table of Contents**

| 1 | Introduction                                                                         |                                                                    |      |  |  |  |
|---|--------------------------------------------------------------------------------------|--------------------------------------------------------------------|------|--|--|--|
| 2 | Equipment and Software Validated                                                     |                                                                    |      |  |  |  |
| 3 | Conventions                                                                          |                                                                    |      |  |  |  |
| 4 | Configuring Avaya Aura <sup>TM</sup> Communication Manager on the Avaya S8730 Server |                                                                    |      |  |  |  |
|   | 4.1                                                                                  | Common Avaya Aura <sup>™</sup> Communication Manager VoIP Concepts | 5    |  |  |  |
|   | 4.2                                                                                  | Configuration Related to Nortel CS1000E Interoperability           | 6    |  |  |  |
| 5 | Nort                                                                                 | tel CS1000E Configuration                                          | . 11 |  |  |  |
|   | 5.1                                                                                  | Launch Element Manager and Log in                                  | . 13 |  |  |  |
|   | 5.2                                                                                  | Configure the Customer Data Block                                  | . 16 |  |  |  |
|   | 5.3                                                                                  | Configure the D-Channel                                            | . 19 |  |  |  |
|   | 5.4                                                                                  | Configure Bandwidth Zones                                          | . 23 |  |  |  |
|   | 5.5                                                                                  | Configure Virtual Route                                            | . 25 |  |  |  |
|   | 5.6                                                                                  | Configure Virtual Trunks                                           | . 28 |  |  |  |
|   | 5.7                                                                                  | Enable Desired Networking Options for the Call Server              | . 31 |  |  |  |
|   | 5.8                                                                                  | Configure Route List Block                                         | . 33 |  |  |  |
|   | 5.9                                                                                  | Configure Steering Codes                                           | . 35 |  |  |  |
|   | 5.10                                                                                 | Configure Codecs                                                   | . 37 |  |  |  |
|   | 5.11                                                                                 | Configure H.323 Gateway and Signaling Server                       | . 40 |  |  |  |
|   | 5.12                                                                                 | Reboot Signaling Server and Media Card                             | . 42 |  |  |  |
|   | 5.13                                                                                 | Gatekeeper Database Configuration                                  | . 42 |  |  |  |
|   | 5.14                                                                                 | Log in to the Network Routing Service using Element Manager        | . 43 |  |  |  |
|   | 5.15                                                                                 | Configure NRS Database                                             | . 46 |  |  |  |
|   | 5.16                                                                                 | Administer Service Domain                                          | . 46 |  |  |  |
|   | 5.17                                                                                 | Administer Gateway Endpoints                                       | . 50 |  |  |  |
|   | 5.18                                                                                 | Administer Routing Entry for Communication Manager                 | . 55 |  |  |  |
|   | 5.19                                                                                 | Administer Routing Entry for the Nortel CS1000E                    | . 56 |  |  |  |
|   | 5.20                                                                                 | Test the Standby Database                                          | . 57 |  |  |  |
|   | 5.21                                                                                 | Cutover the changes to the Active Database                         | . 58 |  |  |  |
| 6 | Veri                                                                                 | fication                                                           | . 59 |  |  |  |
| 7 | 7 Observed Limitations                                                               |                                                                    |      |  |  |  |
| 8 | 8 References                                                                         |                                                                    |      |  |  |  |

## **1** Introduction

These Application Notes present a sample configuration for a network comprised of an Avaya S8730 Server running Avaya Aura<sup>TM</sup> Communication Manager, Avaya G650 Media Gateway, a Nortel Communication Server 1000E and Nortel's messaging solution – Call Pilot. The focus is on the Avaya Aura<sup>TM</sup> Communication Manager configuration for the H.323 signaling groups, IP trunk groups, and IP codec sets, and the corresponding Nortel CS1000E configuration of IP Peer Networking and Virtual Trunks. Using this configuration, Nortel digital telephones, and Nortel IP Telephones can call (and be called by) Avaya digital telephones and Avaya IP Telephones. Screens that describe the detailed status and communication paths of active calls are presented to reinforce the understanding of the configuration. These results will be applicable to other Avaya servers and gateways.

It should be noted that this document will not detail the necessary administration to install the Avaya or Nortel systems from the ground up. Please see Section 8 at the end of this document that describes this in more detail.

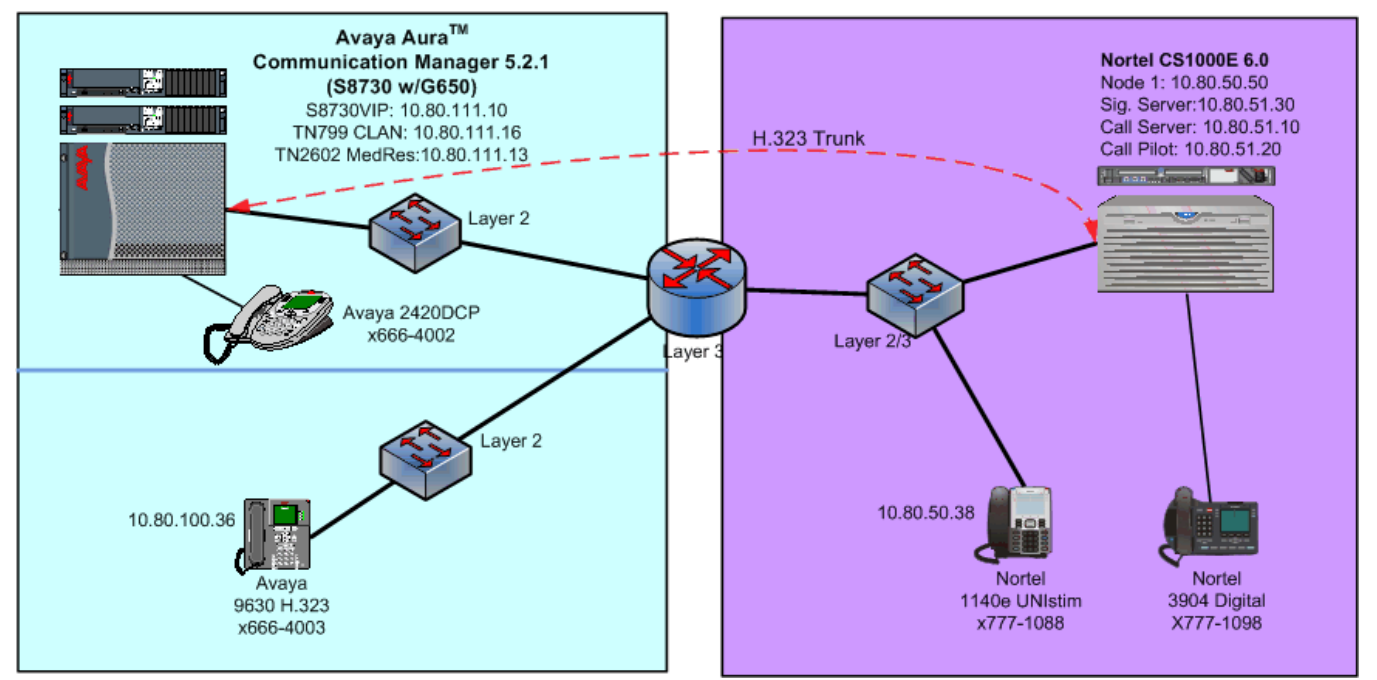

Figure 1 (below) depicts the network used to verify these Application Notes.

Figure 1: Network Overview

A seven-digit Uniform Dial Plan (UDP) is used to facilitate inter-system dialing. Unique ranges of extensions are associated with the Nortel CS1000 (777xxxx) and the Avaya S8730 Server (666xxxx). The Avaya S8730 Server will route 777xxxx extensions to the Nortel CS1000 over an H.323 signaling group and IP trunk group, whose configuration is fully described. The Nortel

NHK; Reviewed: SPOC 02/01/2010 Solution & Interoperability Test Lab Application Notes ©2010 Avaya Inc. All Rights Reserved. 3 of 62 CM521CS1K6H323 CS1000E will in turn route 666xxxx numbers to the Avaya S8730 Server. The Nortel CS1000E configuration is presented, inclusive of the Coordinated Dial Plan (CDP) feature that is similar to the Avaya UDP feature. The Avaya UDP configuration steps are not described, since there is no new routing consideration introduced by the presence of the Nortel CS1000 in the network. All servers are configured to pass 7-digit extensions over the IP Trunks (i.e., 7-digits are included in the Called Party Number Information Element in the Q.931 SETUP message).

# 2 Equipment and Software Validated

The following equipment and software were used for this sample configuration.

| Network Component                                           | Version Information |
|-------------------------------------------------------------|---------------------|
| S8730 Server running Avaya Aura <sup>TM</sup> Communication | 5.2.1, Load 16.4    |
| Manager                                                     | with SA8507         |
| Avaya G650 Media Gateway                                    | n/a                 |
| Avaya TN799DP C-LAN                                         | H1 FW34             |
| Avaya TN2602AP Media Resource                               | HW2 FW51            |
| Avaya 9630 H.323 Desk phone                                 | 3.0020              |
| Avaya 2420 DCP Desk phone                                   | n/a                 |
| Nortel CS1000 Signaling Server (Co-res)                     | 6.0                 |
| Nortel CS1000E Call Server (Co-res)                         | 6.0.18              |
| Nortel Call Pilot messaging                                 | 5.0.41              |
| Nortel 1140E UNIstim (IP) phone                             | 0625C0              |
| Nortel 3904 Digital phone                                   | n/a                 |

#### Table 1 – Equipment Version Information

# 3 Conventions

In these Application Notes, Communication Manager Administration screens are shown with a gray shaded background. These administration screens are also referred to as "SAT" (System Access Terminal) screens in this document. In many instances, the original screens have been edited for brevity in presentation. Commands and fields requiring user input or special attention are highlighted in bold. Nortel CS1000 command line interface (CLI) screen captures are presented without background shading.

It is assumed that the appropriate license files have been installed on all products, and that login and password credentials for all products are available to the reader.

# 4 Configuring Avaya Aura<sup>™</sup> Communication Manager on the Avaya S8730 Server

This section presents configuration steps for the Avaya S8730 Server. Before proceeding, use the command "**display system-parameters special-applications**" and page forward to Page 4 to verify that Special Application SA8507 is enabled. If SA8507 is not enabled, contact an authorized Avaya sales representative.

| NHK; Reviewed:  | Solution & Interoperability Test Lab Application Notes |       |
|-----------------|--------------------------------------------------------|-------|
| SPOC 02/01/2010 | ©2010 Avaya Inc. All Rights Reserved.                  | CM521 |

```
display system-parameters special-applications
                                                                       4 of
                                                                              9
                                                                Page
                            SPECIAL APPLICATIONS
     (SA8481) - Replace Calling Party Number with ASAI ANI? n
               (SA8500) - Expanded UUI Display Information? n
                 (SA8506) - Altura Interoperability (FIPN)? n
                (SA8507) - H245 Support With Other Vendors? y
                (SA8508) - Multiple Emergency Access Codes? n
 (SA8510) - NTT Mapping of ISDN Called-Party Subaddress IE? n
                      (SA8517) - Authorization Code By COR? n
          (SA8520) - Hoteling Application for IP Terminals? n
  (SA8558) - Increase Automatic MWI & VuStats (S8700 only)? n
                (SA8567) - PHS X-Station Mobility over IP? n
       (SA8569) - No Service Observing Tone Heard by Agent? n
                (SA8573) - Call xfer via ASAI on CAS Main? n
          (SA8582) - PSA Location and Display Enhancements? n
               (SA8587) - Networked PSA via QSIG Diversion? n
                        (SA8589) - Background BSR Polling? n
     (SA8608) - Increase Crisis Alert Buttons (S8700 only)? n
                      (SA8621) - SCH Feature Enhancements? n
```

#### 4.1 Common Avaya Aura<sup>™</sup> Communication Manager VoIP Concepts

Section 4.1 shows aspects of the configuration that are not unique to configurations involving Nortel CS1000. The standard configuration of the G650 Media Gateway and S8730 Server are omitted; product documentation and other available Application Notes cover these procedures. There are no special G650 Media Gateway considerations due to the presence of the Nortel CS1000 in this configuration. A reader experienced with the Avaya S8730 Server may wish to skip forward to Section 4.2, which illustrates the parameters used in the administration of the H.323 signaling group, IP trunk group, and IP codec sets used to connect with Nortel CS1000E.

The **list ip-interface all c**ommand illustrates some of the IP address configuration of CM. The IP address and gateway address of the "C-LAN 01A03" interface are configured using CM's SAT tool. This interface, named CLAN-1 will be used as the near-end of the H.323 signaling group to the Nortel CS1000. Avaya IP Telephones also registered for service with this interface.

| list ip-i | nterfa | ce all   |                          |      |              |     |      |
|-----------|--------|----------|--------------------------|------|--------------|-----|------|
|           |        |          |                          |      |              |     |      |
|           |        |          | IP INTERFACES            |      |              |     |      |
|           |        |          |                          |      |              | Net |      |
| ON Type   | Slot   | Code/Sfx | Node Name/<br>IP-Address | Mask | Gateway Node | Rgn | VLAN |
|           |        |          |                          |      |              |     |      |
| y MEDPRO  | 01A02  | TN2602   | XFire<br>10 80 111 13    | /24  | gatewayl     | 1   | n    |
| y C-LAN   | 01A03  | TN799 D  | CLAN-1<br>10.80.111.16   | /24  | gatewayl     | 1   | n    |

Solution & Interoperability Test Lab Application Notes ©2010 Avaya Inc. All Rights Reserved. The **change/display ip-interface 01A03** screen shown below illustrates aspects of the C-LAN configuration. The following image shows similar information for the TN2602 in slot 01A02. Note the use of Network Region 1 for the Avava devices.

| $\partial$                                                |  |
|-----------------------------------------------------------|--|
| display ip-interface 01a03 Page 1 of 3                    |  |
| IP INTERFACES                                             |  |
|                                                           |  |
|                                                           |  |
| Type: C-LAN                                               |  |
| Slot: 01A03 Target socket load and Warning level: 400     |  |
| Code/Suffix: TN799 D Receive Buffer TCP Window Size: 8320 |  |
| Enable Interface? v Allow H.323 Endpoints? v              |  |
| VLAN: n Allow H.248 Gateways? y                           |  |
| Network Region: 1 Gatekeeper Priority: 5                  |  |
|                                                           |  |
|                                                           |  |
|                                                           |  |
| TDV/4 DARAMETERS                                          |  |
| Node Name: CLAN-1                                         |  |
| Subact Mack: /24                                          |  |
| Catorian Nado Namo, zatoriani                             |  |
| Gateway House Halle. gatewayi                             |  |
| Ethernet Link: 1                                          |  |
|                                                           |  |
| Network uses 1's for Broadcast Addresses? y               |  |

```
display ip-interface 01a02
                                                                Page
                                                                       1 of
                                                                              4
                                  IP INTERFACES
                          Critical Reliable Bearer? n
                 Type: MEDPRO
                 Slot: 01A02
          Code/Suffix: TN2602
      Enable Interface? y
                 VLAN: n
       Network Region: 1
        VOIP Channels: 320
                                 IPV4 PARAMETERS
            Node Name: XFire
          Subnet Mask: /24
    Gateway Node Name: gateway1
```

#### 4.2 Configuration Related to Nortel CS1000E Interoperability

This section focuses on the parameter settings for the H.323 signaling group, IP trunk group, and IP codec sets used to connect with Nortel CS1000.

The following illustrates a subset of the **change node-names ip** screen that maps logical names to IP addresses. These node names are presented because they will appear in other screens, such as the screen defining the H.323 signaling group.

It's important to note that the IP address used for the Nortel CS1000E is that of the **NodeIP** and not the Call Server or Signaling servers addresses referenced in other parts of this document.

| NHK; Reviewed:  |  |
|-----------------|--|
| SPOC 02/01/2010 |  |

Solution & Interoperability Test Lab Application Notes ©2010 Avaya Inc. All Rights Reserved.

| change node-names ip Page 1 of 2 |              |         |       |  |  |
|----------------------------------|--------------|---------|-------|--|--|
|                                  |              | IP NODE | NAMES |  |  |
| Name                             | IP Address   |         |       |  |  |
| 8730-1                           | 10.80.111.11 |         |       |  |  |
| 8730-2                           | 10.80.111.12 |         |       |  |  |
| ASM1                             | 10.80.100.24 |         |       |  |  |
| ASM2                             | 10.80.100.26 |         |       |  |  |
| CLAN-1                           | 10.80.111.16 |         |       |  |  |
| CLAN-2                           | 10.80.111.17 |         |       |  |  |
| IPO                              | 33.1.1.51    |         |       |  |  |
| NortelNodeIP                     | 10.80.50.50  |         |       |  |  |
| VAL                              | 10.80.111.18 |         |       |  |  |
| XFire                            | 10.80.111.13 |         |       |  |  |
| default                          | 0.0.0.0      |         |       |  |  |
| gateway1                         | 10.80.111.1  |         |       |  |  |

Signaling Group 30 will be created using the command "**add signaling-group 30**" to establish an H.323 signaling link between the Avaya S8730 Server and the Nortel CS1000. The signaling group number is not relevant; use any available number.

| add dignaling group 20     |                  | Dogo 1 of F                              |
|----------------------------|------------------|------------------------------------------|
| add signaling-group so     |                  | Page I OL 5                              |
|                            | SIGNALING        | GROUP                                    |
|                            |                  |                                          |
| Group Number: 30           | Group Type:      | h.323                                    |
| -                          | Remote Office?   | n Max number of NCA TSC: 1               |
|                            | SBS?             | n Max number of CA TSC: 2                |
| IP Video? n                |                  | Trunk Group for NCA TSC: 30              |
| Trunk Group for Cha        | annel Selection: | 30                                       |
| TSC Supplementary Se       | ervice Protocol: | a Network Call Transfer? y               |
|                            | [303 Timer(sec): | 10                                       |
| H.245 DTMF Signal Tone     | Duration(msec):  |                                          |
| Near-end Node Name: CLA    | AN-1             | Far-end Node Name: NortelNodeIP          |
| Near-end Listen Port: 172  | 20               | Far-end Listen Port: <b>1720</b>         |
|                            | Fa               | ar-end Network Region: 1                 |
| LRQ Required? n            | (                | Calls Share IP Signaling Connection? n   |
| RRQ Required? n            |                  | H245 Control Addr On FACility? n         |
| Media Encryption? n        |                  | Bypass If IP Threshold Exceeded? n       |
|                            |                  | H.235 Annex H Required? n                |
| DTMF over IP: out          | -of-band         | Direct IP-IP Audio Connections? <b>y</b> |
| Link Loss Delay Timer(se   | ec): 90          | IP Audio Hairpinning? n                  |
| Enable Layer 3 Te          | est? n           | Interworking Message: PROGress           |
| H.323 Station Outgoing Dim | cect Media? n I  | DCP/Analog Bearer Capability: 3.1kHz     |

The node-name CLAN-1 is used as the near-end of the signaling group. The far-end must be set to the Node IP address of the Nortel CS1000E, and not the IP address configured for the CS1000 Signaling Server. Retain the default near-end listen port (1720) and enter 1720 as the far-end listen port. **Calls Share IP Signaling Connection** should remain set to the default **n** setting, or interoperability problems will be experienced.

It should be noted that in earlier versions of the Nortel CS1000 (and noted in Reference 1), that 'Direct IP-IP Audio Connections' had to be set to 'N' and DTMF over IP set to 'inband. It would appear that with version 6.0 of the Nortel CS1000E, these fields can now be set to 'Y' and '**rtp-payload**' respectively. Additionally, in order for DTMF tones to be properly passed in both directions, set the **DTMF over IP** field to **out-of-band**.

In general, the **Far-end Network Region** field can be left blank, or it can be populated with a network region number. In these Application Notes, the **Far-end Network Region** field is set to '1' though it can be populated with another region value to illustrate how different audio codecs can be used for intra-region calls among the Avaya devices, and inter-region calls over the IP Trunk to the Nortel CS1000. The approach used in this document allows connections among Avaya IP devices in Network Region 1 to use G.729A or G.711Mu-Law. For Signaling Group 30, the **Far-end Network Region** field has been set to 1. Communication Manager will treat calls using this signaling group as calls within Network Region 1.

The signaling group created with the preceding screen will be associated with Trunk Group 30 in a subsequent step.

The **ip-network-region** and **ip-codec-set** screens are shown below to complete the example of using different codec's for intra-region calls. For connections within region 1, the Codec Set field shown in bold on the first page of the form determines the codec set used.

| display ip-network-region 1     | Page 1 of 19                          |
|---------------------------------|---------------------------------------|
| I                               | P NETWORK REGION                      |
| Region: 1                       |                                       |
| Location: 1 Authoritative       | Domain:                               |
| Name:                           |                                       |
| MEDIA PARAMETERS                | Intra-region IP-IP Direct Audio: yes  |
| Codec Set: 1                    | Inter-region IP-IP Direct Audio: yes  |
| UDP Port Min: 2048              | IP Audio Hairpinning? n               |
| UDP Port Max: 16585             |                                       |
| DIFFSERV/TOS PARAMETERS         | RTCP Reporting Enabled? y             |
| Call Control PHB Value: 46      | RTCP MONITOR SERVER PARAMETERS        |
| Audio PHB Value: 46             | Use Default Server Parameters? y      |
| Video PHB Value: 26             |                                       |
| 802.1P/Q PARAMETERS             |                                       |
| Call Control 802.1p Priority: 6 |                                       |
| Audio 802.1p Priority: 6        |                                       |
| Video 802.1p Priority: 5        | AUDIO RESOURCE RESERVATION PARAMETERS |
| H.323 IP ENDPOINTS              | RSVP Enabled? n                       |
| H.323 Link Bounce Recovery? y   |                                       |
| Idle Traffic Interval (sec): 20 |                                       |
| Keep-Alive Interval (sec): 5    |                                       |
| Keep-Alive Count: 5             |                                       |

```
display ip-codec-set 1

IP Codec Set

Codec Set: 1

Audio Silence Frames Packet

Codec Suppression Per Pkt Size(ms)

1: G.711MU n 2 20

2: G.729 n 2 20

3:

4:

5:

6:

7:

Media Encryption

1: none

2:

3:
```

For interoperability of calls requiring between Avaya and Nortel CS1000, there must be at least one matching audio codec between the two PBX's.

Next, a trunk group is configured using the command "**add trunk-group**" for calls to and from the Nortel CS1000. Most fields can be left at their defaults. Data has been entered in the fields shown in bold. The **Number of Members** field will determine the number of simultaneous calls allowed on the IP trunk group linking the Avaya S8730 Server with the Nortel CS1000. After this form is submitted, Communication Manager will assign a trunk number as a port identifier (e.g., T00032 and T00033 in this case, as seen in the verification screens in Section 8.)

| change trunk-group 30 Page 1 of 21                                                  |                                                                                       |                                                                                          |  |  |  |
|-------------------------------------------------------------------------------------|---------------------------------------------------------------------------------------|------------------------------------------------------------------------------------------|--|--|--|
|                                                                                     | TRUNK GROUP                                                                           |                                                                                          |  |  |  |
| Group Number: 30<br>Group Name: Nortel H323<br>Direction: two-way<br>Dial Access? n | Group Type: <b>isdn</b><br>COR: 1<br>Outgoing Display? n<br>Busy Threshold: 255 Night | CDR Reports: y<br>TN: 1 TAC: <b>#30</b><br>Carrier Medium: H.323<br>Service:             |  |  |  |
| Queue Length: O<br>Service Type: <b>tie</b>                                         | Auth Code? n<br>Member As<br>Nu                                                       | signment Method: <b>auto</b><br>Signaling Group: <b>30</b><br>mber of Members: <b>10</b> |  |  |  |

1 of

Page

2

Navigate to Page 2. Set the **Disconnect Supervision** – **In? Out?** field to "**y**" and "**y**" to allow an Avaya phone to transfer an incoming call from the Nortel PBX to an endpoint on the Nortel PBX.

```
change trunk-group 30 Page 2 of 21
Group Type: isdn
TRUNK PARAMETERS
Codeset to Send Display: 6 Codeset to Send National IEs: 6
Charge Advice: none
Digit Handling (in/out): enbloc/enbloc
Digital Loss Group: 18
Incoming Calling Number - Delete: Insert: Format:
Disconnect Supervision - In? y Out? y
Answer Supervision Timeout: 0
CONNECT Reliable When Call Leaves ISDN? n
```

Navigate to Page 3. The **Send Calling Number** and **Send Name** field can be set to "**y**" to allow the calling party number & name to be included in calls from Avaya to Nortel, subject to the usual rules governing the inclusion and content of this information (i.e., not unique to Nortel, and not presented here). **Send Connected Number** field is shown set to "**y**".

| change trunk-group 30        |                   | Page 3 of 21                   |
|------------------------------|-------------------|--------------------------------|
| TRUNK FEATURES               |                   |                                |
| ACA Assignment? n            | Measured:         | none                           |
|                              | Internal Alert?   | n Maintenance Tests? y         |
|                              | Data Restriction? | n NCA-TSC Trunk Member:        |
|                              | Send Name:        | y Send Calling Number: y       |
| Used for DCS? n              |                   | Send EMU Visitor CPN? n        |
| Suppress # Outpulsing? n     | Format: public    |                                |
|                              | UUI               | IE Treatment: service-provider |
|                              |                   | Replace Restricted Numbers? n  |
|                              |                   | Replace Unavailable Numbers? n |
|                              |                   | Send Connected Number: y       |
| Network Call Redirection: no | ne                | Hold/Unhold Notifications? n   |
| Send UUI IE? n               | М                 | odify Tandem Calling Number? n |
| Send UCID? n                 |                   |                                |
| Send Codeset 6/7 LAI IE? y   |                   |                                |

Next, the signaling group is associated with the IP trunk group. Using the command "change signaling-group 30", enter the number 30 in the Trunk Group for Channel Selection field.

```
change signaling-group 30
                                                                       Page
                                                                              1 of
                                                                                      5
                                   SIGNALING GROUP
Group Number: 30 Group Type: h.323
                             Remote Office? n
                                                        Max number of NCA TSC: 1
                                       SBS? n
                                                          Max number of CA TSC: 2
     IP Video? n
                                                        Trunk Group for NCA TSC: 30
      Trunk Group for Channel Selection: 30
      TSC Supplementary Service Protocol: a
                                                         Network Call Transfer? y
                          T303 Timer(sec): 10
  H.245 DTMF Signal Tone Duration(msec):
        end Node Name: CLAR
d Listen Port: 1720
LRQ Required? n
RRQ Required? n
Prorvption? n
  Near-end Node Name: CLAN-1
                                                 Far-end Node Name: NortelNodeIP
Near-end Listen Port: 1720
                                             Far-end Listen Port: 1720
                                         Far-end Network Region: 1
                                           Calls Share IP Signaling Connection? n
                                                  H245 Control Addr On FACility? n
     Media Encryption? n
                                                Bypass If IP Threshold Exceeded? n
                                                          H.235 Annex H Required? n
 DTMF over IP: rtp-payload Direct IP-IP Audio Connections? y
Link Loss Delay Timer(sec): 90 IP Audio Hairpinning? n
Enable Layer 3 Test? n Interworking Message: PROGress
        Enable Layer 3 Test? n
                                                     Interworking Message: PROGress
H.323 Station Outgoing Direct Media? n DCP/Analog Bearer Capability: 3.1kHz
```

Traditional Avaya UDP call routing is established such that dialed number 777xxxx is routed to a route pattern containing Trunk Group 30, passing the dialed 777xxxx digits to the Nortel CS1000.

The command "save translation" must be entered to save the configuration.

# 5 Nortel CS1000E Configuration

This section illustrates the relevant Nortel configuration used to verify these Application Notes. Please consult the Nortel Networks product documentation referenced in Section 9 for additional information. The documents listed in Section 8 "*IP Peer Networking: Installation and Commissioning*" [1] and "*NRS Fundamentals*" [2] are especially relevant to these Application Notes.

IP Peer Networking can use an H.323 Gatekeeper to manage a numbering plan for the network. For the simple network depicted in **Figure 1**, the numbering plan associated with the Avaya devices has the form 666xxxx. Routing calls over a H.323 link requires configuration steps on the CS1000E Call Server and the CS1000 Signaling Server. The CS1000 Call Server needs to be configured to steer calls of the form 666xxx to a Virtual Trunk using the Coordinated Dial Plan (CDP) feature. In addition, the CS1000 Signaling Server, co-resident on the CS1000 Call Server as part of the Network Routing Service (NRS), needs to be configured to direct dialed digits of the form 666xxxx to the Avaya S8730 Server. In these Application Notes, the interface to the Avaya S8730 Server is configured as a "non-RAS endpoint" in the NRS.

The CS1000 Signaling Server provides the H.323 Gateway function for "Virtual Trunks" that correspond logically to the Avaya H.323 IP trunk configuration described in Section 4.2. The CS1000 Signaling Server also provides the "Terminal Proxy Server" (TPS) function for the Nortel IP Telephones associated with the CS1000. Finally, the Signaling Server includes two web interfaces called "Element Manager" and "Network Routing Service Manager" for managing the configuration of the Signaling Server and Call Server.

Lastly, it should be noted that the Nortel CS1000E has both a Command Line Interface (CLI) as well a web-based interface called Unified Communications Manager (UCM). More experienced Nortel administrators will likely prefer to use to use the CLI though this document was written based on UCM admin.

#### 5.1 Launch Element Manager and Log in

For the configuration depicted in **Figure 1**, the Signaling Server address is 10.80.51.30, the Nortel Node IP address is 10.80.50.50 and the call server is at 10.80.51.10. A web browser can connect to https://10.80.51.10 to access the Element Manager as shown below and complete the configuration. Click the Login button.

| Unified Communications Management - Microsoft Internet E                                                                                                    | xplorer 📃 🗖 🔀                                                                                                  |
|----------------------------------------------------------------------------------------------------|----------------------------------------------------------------------------------------------------|
| <u> Eile E</u> dit <u>V</u> iew F <u>a</u> vorites <u>T</u> ools <u>H</u> elp                                                                                                    | a de la companya de la contra de la companya de la companya de la companya de la companya de la companya de la |
| 🚱 Back 🝷 🕑 👻 📓 🏠 🔎 Search 👷 Favorites                                                                                                    | 😌 🗟 · 😓 📄 🛄 🖏 🚳                                                                                                |
| Address 🕘 https://10.80.51.10/network-login/                                                                                                    | Go Links 🎽 🈏 SnagIt 🛃                                                                                          |
|                                                                                                    | N@RTEL                                                                                                    |
| Use this page to access the server by IP address. You will need to log<br>in again when switching to another server, even if it is in the same<br>security domain.<br>Important: Only accounts which have been previously created in the<br>primary security server are allowed. Expired or reset passwords that<br>normally must be changed during login will fail authentication in this<br>mode (use the link to manual password change instead). Local OS-<br>authenticated User IDs cannot be used.<br>Go to central login for Single Sign-On<br>Copyright © 2002-2009 Nortel Networks. All rights reserved. | User ID:<br>Password:<br>Log In<br>Change Password                                                             |
| Cone Cone Cone Cone Cone Cone Cone Cone                                                                                                    | 📋 🍤 Local intranet                                                                                             |

.

The UCM page is displayed as shown below. The left side of this screen will be referred to as the Navigation Tree. Click on EM on Interop-cs1000e link to display attributes related to the Node IP.

| Unified Communications Manager                                             | ment - Microsoft Internet Explor                                    | er                                   |                     |                    |                             |
|----------------------------------------------------------------------------|---------------------------------------------------------------------|--------------------------------------|---------------------|--------------------|-----------------------------|
| <u>File E</u> dit <u>Y</u> iew F <u>a</u> vorites <u>T</u> ools <u>H</u> e | elp                                                                 |                                      |                     |                    | 1 H H H                     |
| 🕒 Back 🝷 🕥 - 💌 💈 🏠                                                         | 🔎 Search 🤺 Favorites 🚱                                              | Ø• 🎍 🛛                               | 2 🗔 🛍 🖏             |                    |                             |
| Address 🙆 https://10.80.51.10/frames.fac                                   | es?body=/secureObjectManagement.fa                                  | tes                                  |                     | 💌 🔁 Go 🔹 Links     | 🐣 🌀 SnagIt 📑                |
| N@RTEL (                                                                   | JNIFIED COMMUNI                                                     | CATIONS                              | S MANAGE            | MENT               | <u>Help</u>   <u>Loqout</u> |
| — Network<br>Elements                                                      | Host Name: interop-cs1000e.inter                                    | op.avaya.com                         | Software Version:   | 02.00.0055.00(326  | 6) User Name                |
| — CS 1000 Services<br>IPSec                                                | Elements                                                            |                                      |                     |                    |                             |
| Patches<br>SNMP Profiles<br>Secure FTP Token                               | New elements are registered into<br>element name to launch its mana | the security fram<br>gement service. | nework, or may be a | dded as simple hyp | erlinks. Click an           |
| Software Deployment<br>— User Services                                     | Add Edit Delet                                                      | е                                    |                     |                    | <u>∎ ¤</u> ⊕                |
| Administrative Users                                                       | Element Name                                                        | Element Type                         | <u>Release</u>      | Address            | Description 🗠               |
| Password                                                                   | 1 EM on interop-cs1000e                                             | CS1000                               | 6.0                 | 10.80.51.10        | New<br>element.             |
| — Security<br>Roles<br>Policies                                            | 2 interop-<br>cs1000e.interop.avaya.com<br>(primary)                | Linux Base                           | 6.0                 | 10.80.50.10        | Base OS<br>element.         |
| Certificates<br>Active Sessions                                            | 3 🔲 10.80.51.13                                                     | Media<br>Gateway<br>Controller       | 6.0                 | 10.80.51.13        | New<br>element.             |
| Logs                                                                       | 4 🔲 10.80.51.12                                                     | Media<br>Gateway<br>Controller       | 6.0                 | 10.80.51.12        | New<br>element.             |
|                                                                            | 5 NRSM on interop-cs1000e                                           | Network<br>Routing                   | 6.0                 | 10.80.51.10        | New<br>element.             |
|                                                                            | Copyright 2002-2009 Nortel Networks                                 | . All rights reserve                 | ed.                 |                    |                             |
| ê                                                                          |                                                                     |                                      |                     |                    | Local intranet              |

Under **System** expand **IP Network** and select **Nodes: Servers, Media Cards.** The list of Node ID's is displayed. Select **Node 1.** Note that the node number and IP address may vary.

| 😂 Element Manager - Microsoft Int                                                       | ternet Explorer                                                                        |                                                                             |                                        |                     |             |                                                                                                    |
|-----------------------------------------------------------------------------------------|----------------------------------------------------------------------------------------|-----------------------------------------------------------------------------|----------------------------------------|---------------------|-------------|----------------------------------------------------------------------------------------------------|
| <u>File E</u> dit <u>V</u> iew F <u>a</u> vorites <u>T</u> ools                         | <u>H</u> elp                                                                           |                                                                             |                                        |                     |             | al 1997 - 1997 - 1997 - 1997 - 1997 - 1997 - 1997 - 1997 - 1997 - 1997 - 1997 - 1997 - 1997 - 1997 - 1997 - 19 |
| 🌀 Back 🝷 🜍 🕤 💌 🛃 🎸                                                                      | Search 👷 Fa                                                                            | avorites 🚱 💈                                                                | 3- 🍓 🖃 🗾 鑬 🦓                           |                     |             |                                                                                                    |
| Address 🕘 https://10.80.50.10/emWeb_                                                    | 6_0/SECURE_OBJECT_ID/o                                                                 | om.nortel.ems.CS10                                                          | 00/3bd10e92-add1-11de-b11c-e7e466      | 3cdf40/ElementM 💌 🔁 | Go Links »  | 🌀 SnagIt 📑                                                                                                    |
| NØRTEL                                                                                  | CS 1000 EL                                                                             | емент м                                                                     | ANAGER                                 |                     |             | Help   Logout                                                                                                  |
| - UCM Network Services     - Home     - Links     - Virtual Terminals     - System      | Managing: 10.80.51.10<br>System » IP N<br>IP Telephony No<br>Click the Node ID to view | Username: admin<br>Network » IP Telephon<br>Odes<br>or edit its properties. | ny Nodes                               |                     |             |                                                                                                    |
| + Alarms<br>– Maintenance                                                               | Add Import                                                                             | Export De                                                                   | ete                                    |                     |             | Print   F                                                                                                    |
| + Core Equipment<br>- Peripheral Equipment                                              | □ Node ID ▲                                                                            | Components                                                                  | Enabled Applications                   | ELAN IP             | TLAN IP     | <u>Status</u>                                                                                                  |
| - IP Network<br>- <u>Nodes: Servers, Media Cards</u>                                    |                                                                                        | 1                                                                           | LTPS, PD, Gateway ( SIPGw,<br>H323Gw ) | -                   | 10.80.50.50 | <u>Synchronize</u>                                                                                             |
| <ul> <li>Maintenance and Reports</li> <li>Media Gateways</li> </ul>                     | Show: 🔽 Nodes                                                                          | Component Serv                                                              | ers and Cards                          |                     |             |                                                                                                    |
| – Zones<br>– Host and Route Tables<br>– Network Address Translation<br>– QoS Thresholds |                                                                                        |                                                                             |                                        |                     |             |                                                                                                    |

The **Node Configuration** screen is updated with additional details as shown below. Make a note of the **Node ID** "1", the Call Server IP address of 10.80.51.10 (ELAN) and the Node IP address of "10.80.50.50". Recall that we used the Node IP address as the far-end value on Communication Manager's signaling-group 30. These values are also used to configure other sections.

| Address 🕘 https://10.80.50.10/emWeb_                                                                                               | 6_0/SECURE_OBJECT_ID/com.nortel.ems.CS1000/3bd10e92-a                                                                         | dd1-11de-b11c-e7e4663cdf40/ElementManag 🗸 🄁 Go 🛛 Links 🎽 🧔 SnagIt 📑                                                                                           |
|----------------------------------------------------------------------------------------------------|----------------------------------------------------------------------------------------------------|----------------------------------------------------------------------------------------------------|
| NØRTEL                                                                                                    | CS 1000 ELEMENT MANAGE                                                                                                    | ER Help   Logout                                                                                                    |
| - UCM Network Services                                                                                                    | Managing: 10.80.51.10 Username: admin<br>System » IP Network » IP Telephony Nodes<br>Node Details (ID: 1 - 1 TPS, PD, Cateway | ( SIPGw H323Gw ))                                                                                                    |
| - Links<br>- Virtual Terminals                                                                                                    | Node Details (D. 1-Elli 0,1 D, Gatewa                                                                                         | ( on ow, nozoow))                                                                                                    |
| - <b>System</b><br>+ Alarms<br>- Maintenance                                                                                       | Node ID: 1 * (0-9                                                                                                    | 999)                                                                                                    |
| + Core Equipment<br>- Peripheral Equipment                                                                                         | Call Server IP Address: 10.80.51.10 *                                                                                         | Embedded I AN (EI AN)                                                                                                    |
| - <u>Nodes: Servers, Media Cards</u><br>- Maintenance and Reports                                                                  | Node IP Address: 10.80.50.50 *                                                                                                | Gateway IP address: 10.80.51.1 *                                                                                                    |
| – Media Gateways<br>– Zones                                                                                                    | Subnet Mask: 255.255.255.0 *                                                                                                  | Subnet Mask: 255.255.0 *                                                                                                    |
| – Host and Route Tables<br>– Network Address Translation<br>– QoS Thresholds<br>– Personal Directories<br>– Unicode Name Directory | IP Telephony Node Properties  Voice Gateway (VGW) and Codecs Quality of Service (QoS) LAN                                     | Applications (click to edit configuration)           • Terminal Proxy Server (TPS)           • Gateway (SIPGw & H323Gw)           • Personal Directories (PD) |
| + Interfaces<br>- Engineered Values<br>+ Emergency Services                                                                        | * Required ∀alue.                                                                                                    | Save Ca                                                                                                    |

#### 5.2 Configure the Customer Data Block

Select **Customers** from the Navigation Tree.

| 🗿 Element Manager - Microsoft In                                                                                                    | iternet Explorer                                       |                                            |                    |             |
|----------------------------------------------------------------------------------------------------|--------------------------------------------------------|--------------------------------------------|--------------------|-------------|
| <u>File E</u> dit <u>V</u> iew F <u>a</u> vorites <u>T</u> ools                                                                                                    | Help                                                   |                                            |                    |             |
| 🌀 Back 🝷 🐑 🔺 🛃 🦿                                                                                                    | 🏠 🔎 Search 🤺 Favorites 🚱 🔗 - 🍇                         | 2 📃 🏭 🖏                                    |                    |             |
| Address 🕘 https://10.80.50.10/emWeb_                                                                                                    | _6_0/SECURE_OBJECT_ID/com.nortel.ems.CS1000/3bd1       | 10e92-add1-11de-b11c-e7e4663cdf40/ElementN | Manag 💙 🛃 Go 🛛 Lii | nks 🎽 🌀 Sna |
| NØRTEL                                                                                                    | CS 1000 ELEMENT MAN                                    | AGER                                       |                    | Help        |
| - Network Address Translation     - QoS Thresholds     - Personal Directories     - Unicode Name Directory     + Interfaces     - Engineered Values     + Emergency Services     + Geographic Redundancy | Managing: <u>10.80.51.10</u><br>Customers<br>Customers |                                            |                    |             |
| + Software                                                                                                    | Add Delete                                             |                                            |                    | <u>Ref</u>  |
| - <u>Customers</u><br>- Routes and Trunks                                                                                                    | Customer Number                                        | Total Routes                               | Total Trunks       |             |
| - Routes and Trunks                                                                                                    | 1 🔿 00                                                 | 4                                          | 54                 |             |
| - D-Channels<br>Digital Trunk Interface                                                                                                    |                                                        |                                            |                    |             |
| - Digital Hunk Interface                                                                                                    |                                                        |                                            |                    |             |
| - Electronic Switched Network                                                                                                    |                                                        |                                            |                    |             |
| - Flexible Code Restriction                                                                                                    |                                                        |                                            |                    |             |
| Disease                                                                                                    |                                                        |                                            |                    |             |

Click the **Customer Number** link (00) associated with the customer. The screen below is displayed.

| NORTEL CS                                                                          | S 1000 ELEMENT MANAGER                                   |
|------------------------------------------------------------------------------------|----------------------------------------------------------|
| 20103                                                                              | aging: <b>10.80.51.10</b> Username: admin                |
| – Host and Route Tables 🔄 Man<br>– Network Address Translation<br>– QoS Thresholds | <u>Customers</u> » Customer 00 » Edit                    |
| - Personal Directories     - Unicode Name Directory     + Interfaces               | dit                                                      |
| + Emergency Services Bas                                                           | sic Configuration                                        |
| + Geographic Redundancy App<br>+ Software                                          | plication Module Link                                    |
| - <u>Customers</u>                                                                 | li Detail Recording                                      |
| - Routes and Trunks                                                                | II Party Name Display                                    |
| - Routes and Trunks Ca                                                             | II Redirection                                           |
| - D-Channels<br>- Digital Trunk Interface                                          | ntralized Attendant Service                              |
| - Dialing and Numbering Plans                                                      | ntrolled Class of Service                                |
| - Electronic Switched Network                                                      | ature Options                                            |
| - Flexible Code Restriction                                                        | ature Packages                                           |
| - Incoming Digit translation                                                       | xible Feature Codes                                      |
| - Templates                                                                        | ercept Treatments                                        |
| - Reports                                                                          | DN and ESN Networking                                    |
| - Properties                                                                       | tod Directory Numbers                                    |
|                                                                                    | hite Carries Directory Nambers                           |
| + Backup and Restore                                                               | blie Service Directory Numbers                           |
| – Date and Time Mu                                                                 | Iti-Party Operations                                     |
| + Logs and reports Nig                                                             | ght Service                                              |
| - Security Opt                                                                     | tions                                                    |
| + Login Options Re                                                                 | corded Overflow Announcement                             |
| Copy                                                                               | yright © 2002-2009 Nortel Networks. All rights reserved. |

Click Feature Packages. Scroll down the resulting screen and select Integrated Services Digital Network Package: 145. Check the Integrated Services Digital Network (ISDN) checkbox, as shown below.

| 🙆 Element Manager - Microsoft Ir                                   | iternet Explorer                                                                                          |     |
|--------------------------------------------------------------------|----------------------------------------------------------------------------------------------------|-----|
| <u>File E</u> dit <u>V</u> iew F <u>a</u> vorites <u>T</u> ools    | Help                                                                                                    | 1   |
| 🌀 Back 🝷 🕥 - 💌 🗷 🦿                                                 | search 👷 Favorites 🚱 🔗 - 🌺 📄 🛄 🎇 🦓                                                                        |     |
| Address 🚳 https://10.80.50.10/emWeb                                | _6_0/SECURE_OBJECT_ID/com.nortel.ems.CS1000/3bd10e92-add1-11de-b11c-e7e4663ct 🔽 🄁 Go 🛛 Links 🎽 🌀 SnagIt 🛛 | 2   |
| NØRTEL                                                             | CS 1000 ELEMENT MANAGER                                                                                   | out |
| - Host and Route Tables                                            | - Integrated Services Digital Network Package: 145                                                        | ^   |
| <ul> <li>Network Address Translation</li> <li>Operation</li> </ul> | + Dial Access Prefix on CLID table entry                                                                  |     |
| - Gos mesnolas<br>- Personal Directories                           | upiluri                                                                                                   |     |
| - Unicode Name Directory                                           | Integrated Services Digital Network.                                                                      |     |
| + Interfaces<br>- Engineered Values                                | - Virtual Private Network Identifier: U (1 - 16383)                                                       |     |
| + Emergency Services                                               | - Private Network Identifier: 0 (1 - 16383)                                                               |     |
| + Geographic Redundancy                                            | - Node DN:                                                                                                |     |
| - Customers                                                        |                                                                                                    |     |
| - Routes and Trunks                                                | - Multi-location Business Group: 0 (0 - 65535)                                                            |     |
| - Routes and Trunks                                                | - Business Sub Group Consult-only: 65535 (0 - 66536)                                                      |     |
| – D-Channels<br>– Digital Trunk Interface                          | - Profiv 1                                                                                                |     |
| - Dialing and Numbering Plans                                      |                                                                                                    |     |
| - Electronic Switched Network                                      | - Prefix 2:                                                                                               |     |
| - Incoming Digit Translation                                       | - Home Number Plan Area code : (200 - 999)                                                                |     |
| - Phones                                                           | - Prefix for Central Office                                                                               | Ξ   |
| - Templates<br>- Reports                                           | (100-9999)                                                                                                |     |
| - Properties                                                       | - Local steering code:                                                                                    |     |
| - Migration                                                        | - Calling Number Type: CLID feature displays the set's Prime DN 💌                                         |     |
| + Backup and Restore                                               | - Redirection Count for ISDN calls: 5 🗸                                                                   |     |
| - Date and Time                                                    | - CLID information for incoming/outgoing calls: No manipulation is done                                   |     |
| + Logs and reports                                                 | Bublic Copies Telephone Networke:                                                                         |     |
| - security                                                         |                                                                                                    |     |

Scroll to the bottom of the page and click the **Submit** button (not shown).

#### 5.3 Configure the D-Channel

The concept of a D-Channel on a Nortel system is a bit different than on Avaya. In this section Virtual D-Channel configuration steps are described which are used for signaling between the Nortel Call Server and Signaling Server.

Select **Routes and Trunks**  $\rightarrow$  **D-Channels** from the Navigation Tree. The resulting screen will display any D-Channels that have been previously configured. <u>D-Channel 1</u> is associated with the IP signaling to the Nortel Signaling Server (and ultimately to the Avaya PBX). The text below is written as if the D-Channel had not been previously configured.

| NØRTEL                                                                                                    | CS 1000 ELEMENT MANAGER                                                                                                    | Help   Logout |  |  |  |
|----------------------------------------------------------------------------------------------------|----------------------------------------------------------------------------------------------------|---------------|--|--|--|
| - UCM Network Services<br>- Home                                                                                                    | Managing: <u>10.80.51.10</u> Username: admin<br>Routes and Trunks » D-Channels                                                                                                    |               |  |  |  |
| - Links<br>- Virtual Terminals<br>- System                                                                                                    | D-Channels                                                                                                    |               |  |  |  |
| + Alarms<br>- Maintenance<br>+ Core Equipment<br>- Peripheral Equipment<br>+ IP Network<br>+ Interfaces<br>- Engineered Values<br>+ Emergency Services<br>+ Geographic Redundancy<br>+ Software<br>Customore | Maintenance<br><u>D-Channel Diagnostics</u> (LD 96)<br><u>Network and Peripheral Equipment</u> (LD 32, Virtual D-Channels)<br><u>MSDL Diagnostics</u> (LD 96)<br><u>D-Channel Expansion Diagnostics</u> (LD 48)<br><b>Configuration</b> |               |  |  |  |
| - Routes and Trunks<br>- Routes and Trunks<br>- D-Channels                                                                                                    | Choose a D-Channel Number: 0 💌 and type: DCH 🔽 to Add                                                                                                    |               |  |  |  |
| - Digital Trunk Interface                                                                                                    | - Channel: 1 Type: DCH Card Type: DCIP Description: VirtDtoSS                                                                                                    | Edit          |  |  |  |
| – Electronic Switched Network<br>– Elexible Code Restriction                                                                                                    | - Channel: 20 Type: DCH Card Type: TMDI Description: QSIGtoM1K                                                                                                    | Edit          |  |  |  |
| <ul> <li>Incoming Digit Translation</li> <li>Phones</li> <li>Templates</li> <li>Reports</li> </ul>                                                                                                    | - Channel: 21 Type: DCH Card Type: TMDI Description: QsigtoCM                                                                                                    | Edit          |  |  |  |

In the Choose a D-Channel Number drop-down, select an unused D-Channel number and click the to Add button. From the D-channel Card Type (CTYP) drop-down field, select D-Channel is over IP (DCIP). In the Designator (DES) field, enter a descriptive name for the D-Channel. From the User (USR) drop-down, select Integrated Services Signaling Link Dedicated (ISLD). From the Interface type for D-channel (IFC) drop-down, select Meridian Meridian1 (SL1).

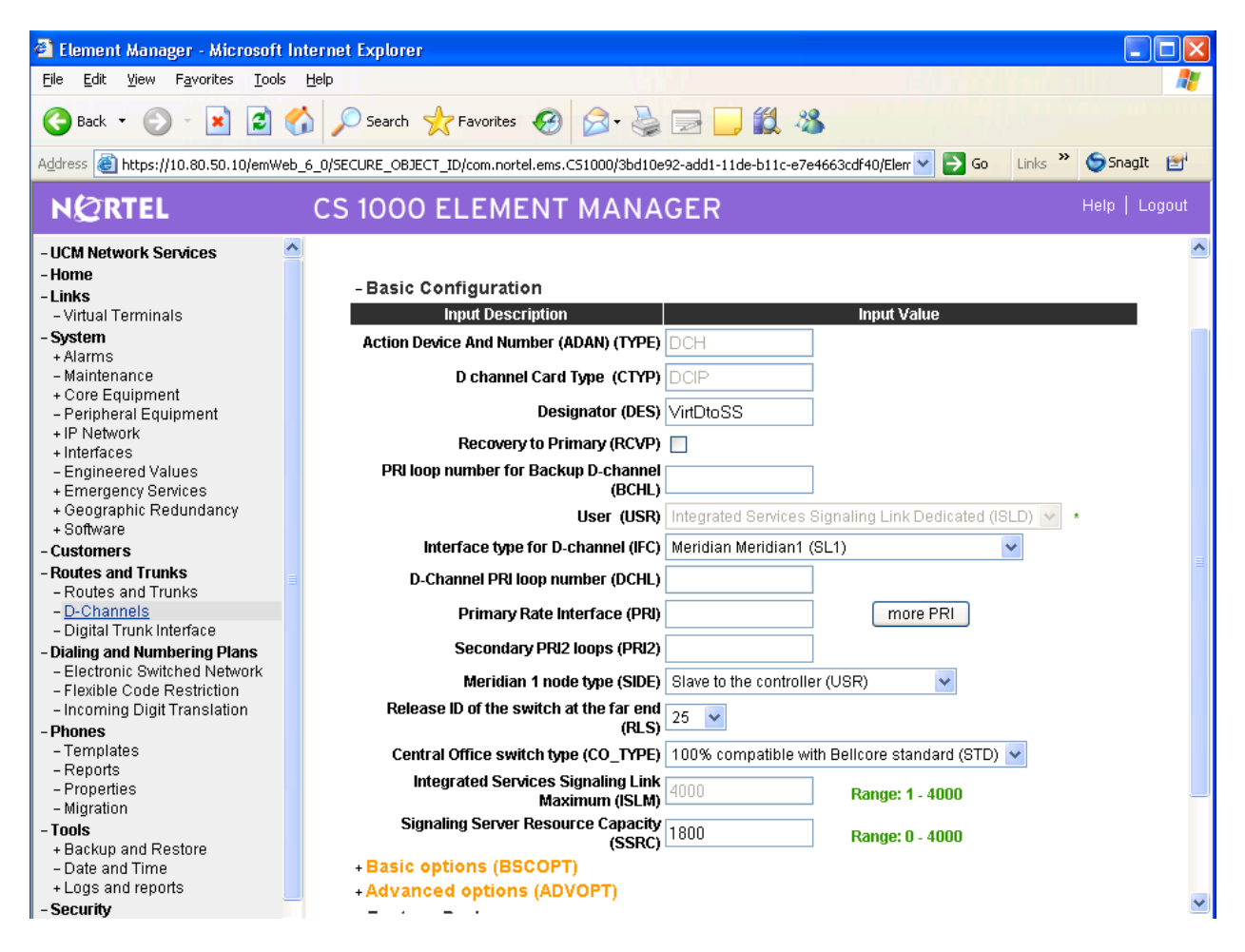

Select the "Remote Capabilities (RCAP)". Click on **Basic options (BSCOPT**) followed by the **Edit** button next to **Remote Capabilities (RCAP).** 

| NØRTEL                                                                                                    | CS 1000 ELEMENT MANAGER                                                             |
|----------------------------------------------------------------------------------------------------|-------------------------------------------------------------------------------------|
| - UCM Network Services                                                                                                 | Release to of the switch at the rate into 25 (RLS)                                  |
| - Home                                                                                                    | Central Office switch type (CO_TYPE) 100% compatible with Bellcore standard (STD) 💌 |
| - Virtual Terminals<br>- System                                                                                        | Integrated Services Signaling Link<br>Maximum (ISLM) 4000 Range: 1 - 4000           |
| + Alarms<br>- Maintenance                                                                                              | Signaling Server Resource Capacity 1800 Range: 0 - 4000 (SSRC)                      |
| + Core Equipment                                                                                                    | -Basic options (BSCOPT)                                                             |
| <ul> <li>Peripheral Equipment</li> <li>IP Network</li> </ul>                                                           | Primary D-channel for a backup DCH<br>(PDCH) Range: 0 - 254                         |
| - Engineered Values                                                                                                    | - PINX customer number (PINX_CUST)                                                  |
| + Emergency Services<br>+ Geographic Redundancy                                                                        | - Progress signal (PROG)                                                            |
| + Software                                                                                                    | - Calling Line Identification (CLID)                                                |
| - Customers<br>Poutos and Trunks                                                                                       | - Output request Buffers (OTBF) 32 💌                                                |
| - Routes and Trunks                                                                                                    | - D-channel transmission Rate (DRAT) 56 kb/s when LCMT is AMI (56K)                 |
| – <u>D-Channels</u><br>– Digital Trunk Interface                                                                       | - Channel Negetiation option (CNEG) No alternative acceptable, exclusive. (1)       |
| - Dialing and Numbering Plans                                                                                          | - Remote Capabilities (RCAP) Edit                                                   |
| <ul> <li>Electronic Switched Network</li> <li>Flexible Code Restriction</li> <li>Incoming Digit Translation</li> </ul> | + - Change protocol timer value<br>(TIMR)                                           |
| - Phones                                                                                                    | - B channel Service messaging. (BSRV) 📃                                             |
| – Templates                                                                                                    | +Advanced options (ADVOPT)                                                          |
| – Reports<br>– Properties<br>– Migration                                                                               | + Feature Packages                                                                  |
| - Tools                                                                                                    |                                                                                     |
| + Backup and Restore<br>- Date and Time<br>+ Logs and reports                                                          | Submit Refresh Delete Cancel                                                        |
| Cocurity                                                                                                    |                                                                                     |

A screen with parameters such as Network name display method 1 (ND1) is displayed. Scroll down and check the box for **Network name Display method 3 (ND3)**. Click the Return – Remote Capabilities button at the bottom of the page, followed by the Submit button to save the changes.

| NØRTEL                                                                                                    | CS 1000 ELEMENT MANAGER                                                                                                    | Help   Logout |
|----------------------------------------------------------------------------------------------------|----------------------------------------------------------------------------------------------------|---------------|
| - UCM Network Services     - Home     - Links     - Virtual Terminals     - System     + Alarms     - Maintenance     + Core Equipment     - Peripheral Equipment     + IP Network     + Interfaces     - Engineered Values     + Emergency Services     + Geographic Redundancy                        | Diversion info. is sent using object identifier (DV10)<br>Rerouting requests processed using integer value (DV21)<br>Rerouting requests processed using object identifier (DV20)<br>Diversion info. sent. rerouting requests processed (DV31)<br>EuroISDN - div. info sent. rerouting req. processed (DV30)<br>Call transfer notification and invocation to EuroISDN (ECTO)<br>Malicious call identification (MCID)<br>MCDN QSIG conversion (MQC)<br>Remote D-channel is on a MSDL card (MSL)<br>Message waiting interworking with DMS-100 (MM) |               |
| + Software - Customers - Routes and Trunks - Routes and Trunks - Digital Trunk Interface - Digital Trunk Interface - Dialing and Numbering Plans - Electronic Switched Network - Flexible Code Restriction - Incoming Digit Translation - Phones - Templates - Reports - Properties - Migration - Tools | Network access data (NAC)         Network access data (NAC)         Network call trace supported (NCT)         Network name display method 1 (ND1)         Network name display method 2 (ND2)         Network name display method 3 (ND3)         Vetwork name display method 3 (ND3)         Name display - integer ID coding (NDI)         Name display - object ID coding (NDO)         Path replacement uses integer values (PRI)         Release Link Trunks over IP (RLTI)                                                               |               |

#### 5.4 Configure Bandwidth Zones

Bandwidth Zones can be used for bandwidth management. In this respect, the zone concept is similar to the Communication Manager "network region" (see Section 4.2). A zone must be configured prior to the virtual route.

Select **IP Telephony**  $\rightarrow$  **Zones** from the Navigation Tree. Then select **Bandwidth Zones**. The resulting screen will display a list of zones that have been previously configured. Zone 5 is associated with the IP route to the Avaya S8730 system. The text below is written as if the zone had not been previously configured.

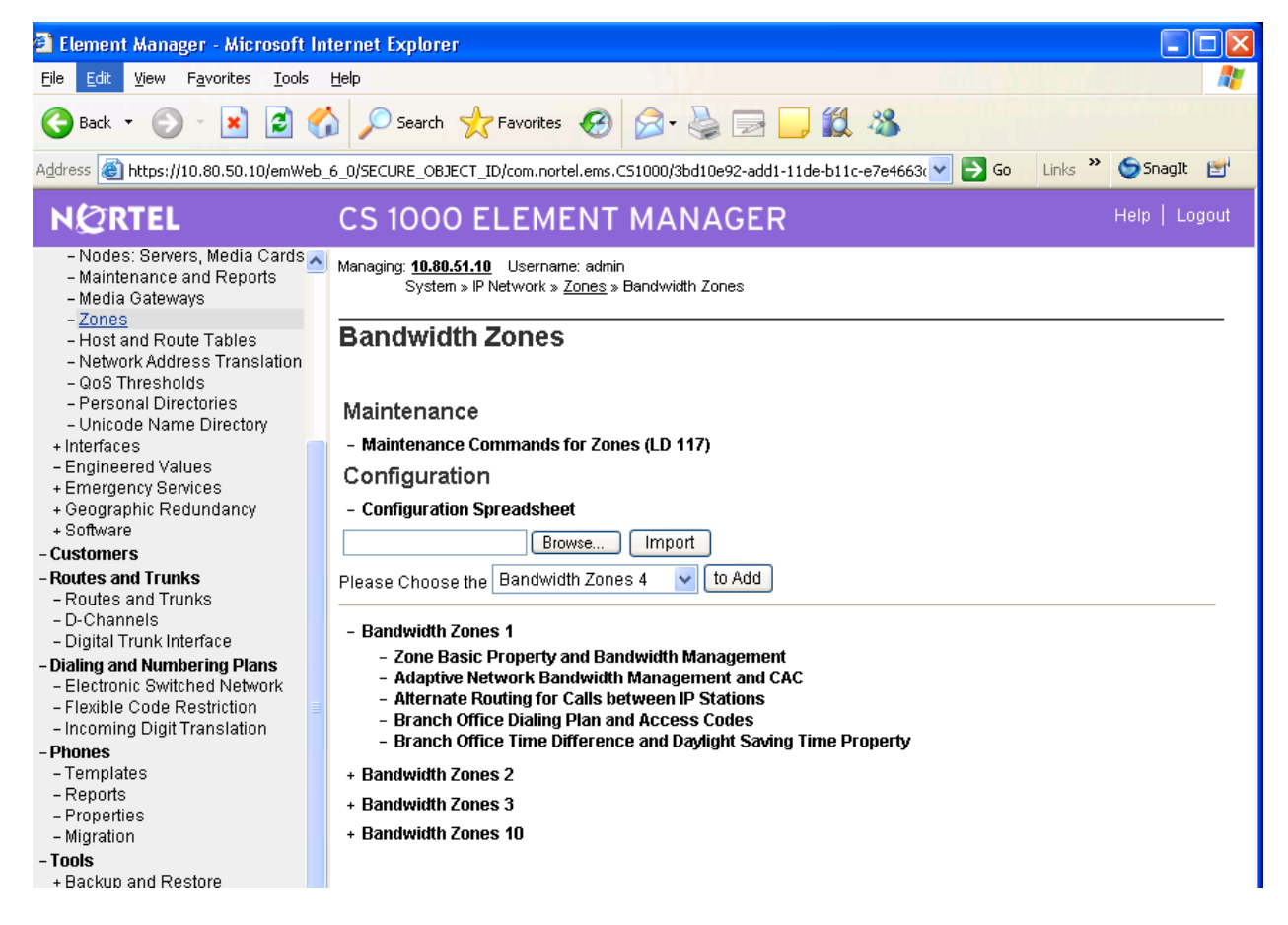

Choose an unused zone number from the drop-down, and click **to Add.** A window with the text **To maintain consistent zone properties within the network, it is recommended to use the "Zone Basic Property and Bandwidth Management Spreadsheet". Do you wish to Proceed?** will pop up. Click **OK**.

The Zone Basic Property and Bandwidth Management page will appear. The Intrazone Strategy (INTRA\_STGY) should be left at the default value of Best Quality (BQ). From the Interzone Strategy (INTER\_STGY) drop-down, select the value Best Quality (BB). This approach is similar to the Avaya configuration in Section 4.2. From the Zone Intent (ZBRN) drop-down, select the value VTRK (VTRK). All other parameters are left with their default values. Enter text in the Description (ZDES) field if desired, and click the Submit button.

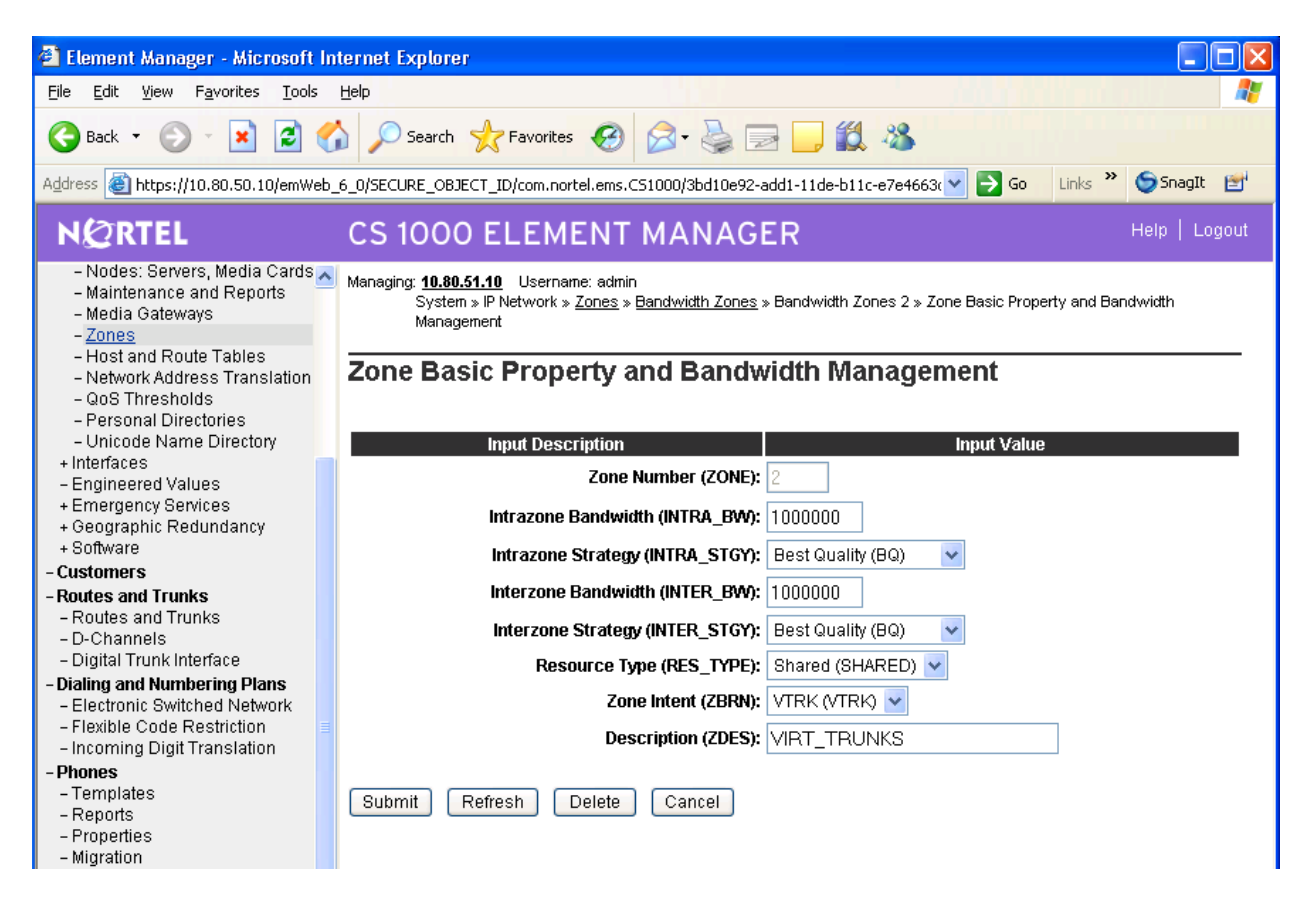

#### 5.5 Configure Virtual Route

Select Routes and Trunks  $\rightarrow$  Routes and Trunks from the Navigation Tree. Click the Add route button associated with the customer. In this case, Route 10 was used to configure H323 properties.

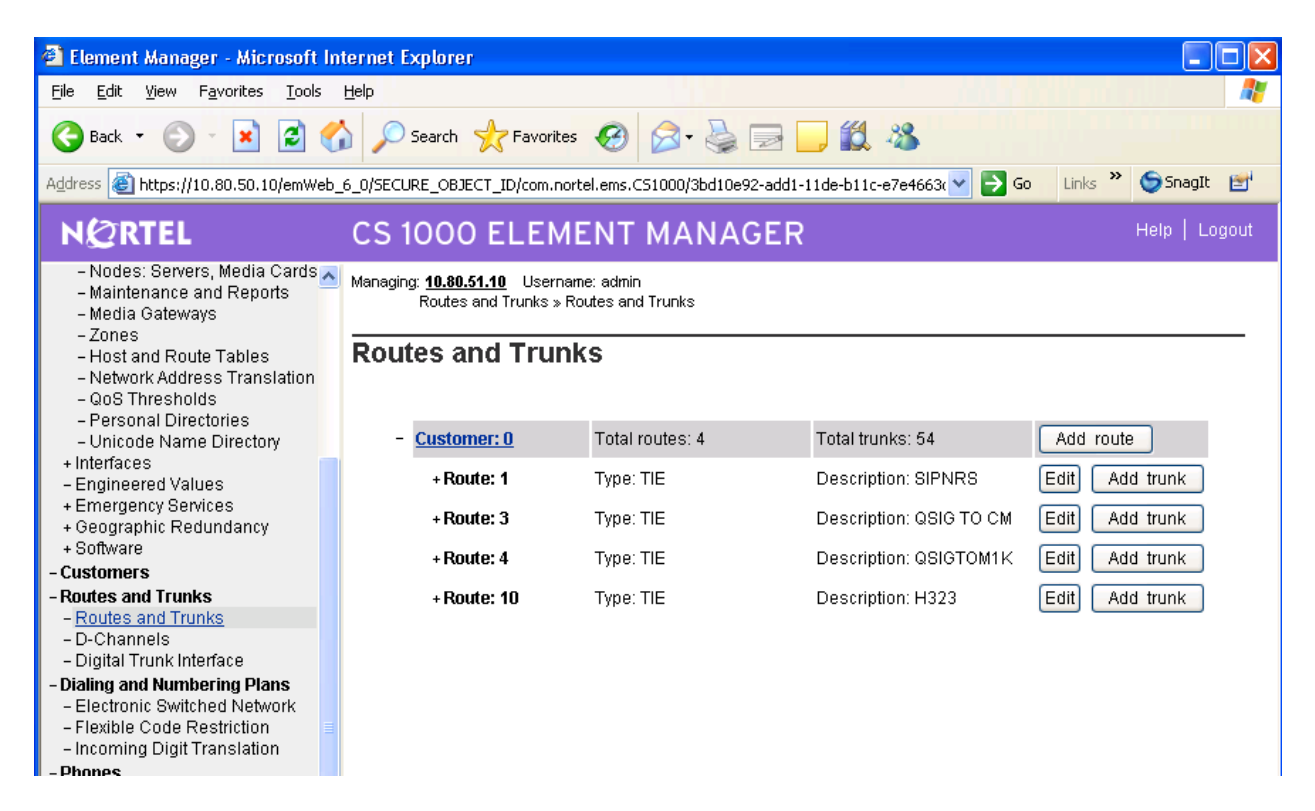

A Customer 0, New Route Configuration screen appears. Under Basic Configuration section, select a Route Number from the Route Number (ROUT) drop-down. Route Number 10 is associated with the H323 IP virtual route to the Avaya S8730 Server. In the Designator field for trunk (DES) enter a descriptor. From the Trunk Type (TKTP) drop-down, select TIE trunk data block (TIE). From the Incoming and Outgoing trunk (ICOG) drop-down, select **Incoming and Outgoing (IAO)**. Once **TIE** is selected for the **Trunk Type**, additional fields appear. Check the box The route is for a virtual trunk route (VTRK). Enter the zone number configured in Section 5.4 in the Zone for codec selection and bandwidth management (ZONE) field (e.g. 3). Enter the node id (e.g., 1) in the Node ID of signaling server for this route (NODE) field. Confirm the auto-filled Protocol ID for the route (PCID) is set to H323 (H323). Check the box for Integrated Services Digital Network (ISDN). This will result in a few new fields to be displayed. In the Mode of operation (MODE) drop-down, select Route uses ISDN Signaling Link (ISLD). Enter the D-channel number configured previously (e.g., 1). Check the boxes for Network Calling Name Allowed (NCNA), and Network Call Redirection (NCRD). Scroll to the top of the page and enter a value to the Access code for the trunk route (ACOD) field. When finished, click the Submit button (not shown).

Note: Slightly truncated screen shots are shown below.

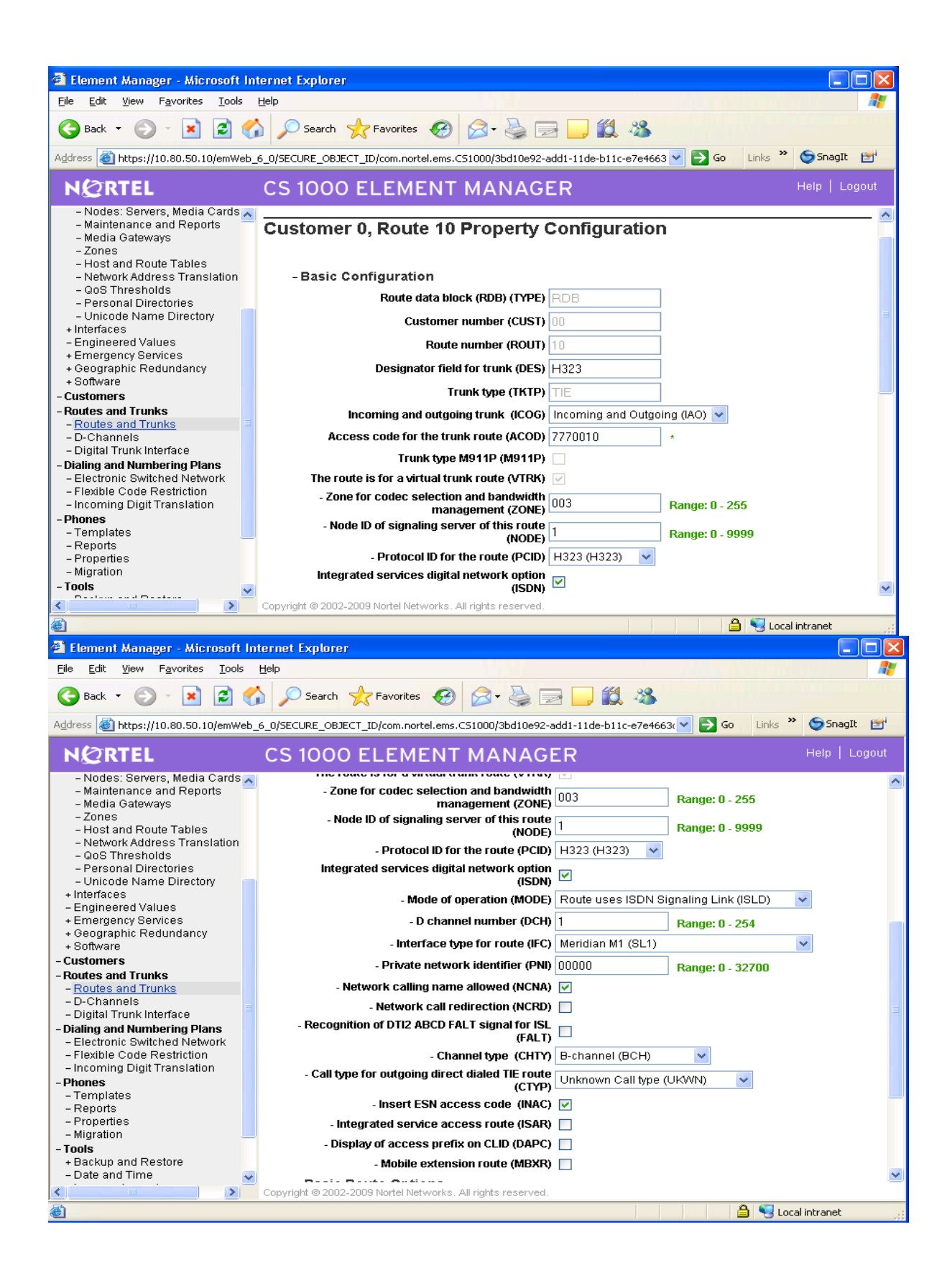

Solution & Interoperability Test Lab Application Notes ©2010 Avaya Inc. All Rights Reserved.

#### 5.6 Configure Virtual Trunks

Select **Routes and Trunks**  $\rightarrow$  **Routes and Trunks** from the Navigation Tree. Select the customer to expand the list of routes. Click the **Add Trunk** button beside the desired route (e.g., Route 10).

| 🕘 Element Manager - Microsoft In                                                                  | nternet Explorer                                             |                                |                               |                                                                                                    |  |
|---------------------------------------------------------------------------------------------------|--------------------------------------------------------------|--------------------------------|-------------------------------|----------------------------------------------------------------------------------------------------|--|
| File Edit View Favorites Tools                                                                    | Help                                                         |                                |                               | al 1997 - 1997 - 1997 - 1997 - 1997 - 1997 - 1997 - 1997 - 1997 - 1997 - 1997 - 1997 - 1997 - 1997 - 1997 - 19 |  |
| 🔇 Back 🝷 🕥 🖌 🛋 🧲                                                                                  | 🏠 🔎 Search 🛛 🔶 Favorites                                     | 🛛 🔗 😪 🕻                        | 2 🔜 🛍 🦓                       |                                                                                                    |  |
| Address 🕘 https://10.80.50.10/emWeb                                                               | _6_0/SECURE_OBJECT_ID/com.noi                                | rtel.ems.CS1000/3bd10e92       | -add1-11de-b11c-e7e4663 💙 🛃 G | o Links ဳ 🈏 SnagIt 📑                                                                                           |  |
| NØRTEL                                                                                            | NCRTEL CS 1000 ELEMENT MANAGER Help   Logout                 |                                |                               |                                                                                                    |  |
| - UCM Network Services                                                                            | Managing: <u>10.80.51.10</u> Userna<br>Routes and Trunks » R | me: admin<br>coutes and Trunks |                               |                                                                                                    |  |
| - Virtual Terminals<br>- <b>System</b><br>+ Alarms<br>- Maintenance                               | Routes and Trun                                              | ks                             |                               |                                                                                                    |  |
| + Core Equipment                                                                                  | - Customer: 0                                                | Total routes: 4                | Total trunks: 54              | Add route                                                                                                    |  |
| <ul> <li>Peripheral Equipment</li> <li>IP Network</li> </ul>                                      | + Route: 1                                                   | Type: TIE                      | Description: SIPNRS           | Edit Add trunk                                                                                                 |  |
| - Engineered Values                                                                               | + Route: 3                                                   | Type: TIE                      | Description: QSIG TO CM       | Edit Add trunk                                                                                                 |  |
| + Emergency Services<br>+ Geographic Redundancy 🔤                                                 | + Route: 4                                                   | Type: TIE                      | Description: QSIGTOM1K        | Edit Add trunk                                                                                                 |  |
| + Software                                                                                        | - Route: 10                                                  | Type: TIE                      | Description: H323             | Edit Add trunk                                                                                                 |  |
| - Routes and Trunks                                                                               | ∋ <u>Trunk: 1 - 4</u>                                        | Total trunks: 4                |                               |                                                                                                    |  |
| <ul> <li><u>Routes and Trunks</u></li> <li>D-Channels</li> </ul>                                  | – Trunk: 1                                                   | TN: 100 0 00 00                | Description: H323             | Edit Multi - Del                                                                                               |  |
| – Digital Trunk Interface                                                                         | - Trunk: 2                                                   | TN: 100 0 00 01                | Description: H323             | Edit                                                                                                    |  |
| - Dialing and Numbering Plans<br>- Electronic Switched Network                                    | – Trunk: 3                                                   | TN: 100 0 00 02                | Description: H323             | Edit                                                                                                    |  |
| <ul> <li>Flexible Code Restriction</li> <li>Incoming Digit Translation</li> <li>Dhones</li> </ul> | - Trunk: 4                                                   | TN: 100 0 00 03                | Description: H323             | Edit                                                                                                    |  |

In the **Trunk data block (TYPE)** drop-down, select **IP Trunk (IPT1).** In the **Terminal Number (TN)** field, enter an unused TN (e.g., **100 0 00 00**). In the **Extended Trunk (XTRK)** drop-down, select **Virtual trunk (VTRK).** In the **Route Number, Member number (RTMB)** field, enter the configured route from Section 5.5 followed by a space and the configured trunk member (e.g., **10 1**). In the **Start arrangement Incoming (STRI)** drop-down, select **Immediate** (**IMM).** In the **Start arrangement Outgoing (STRO)** drop-down, select **Immediate (IMM).** In the **Channel ID for this trunk** field, enter a Channel ID that has not been used in the system (e.g. 5). Fill the remaining fields according to customer preference. Repeat this procedure for each trunk member. Alternatively, to add multiple trunk members in a single operation, use the **Multiple trunk input number (MTINPUT)** drop-down. When finished, click the **Submit** button (not shown).

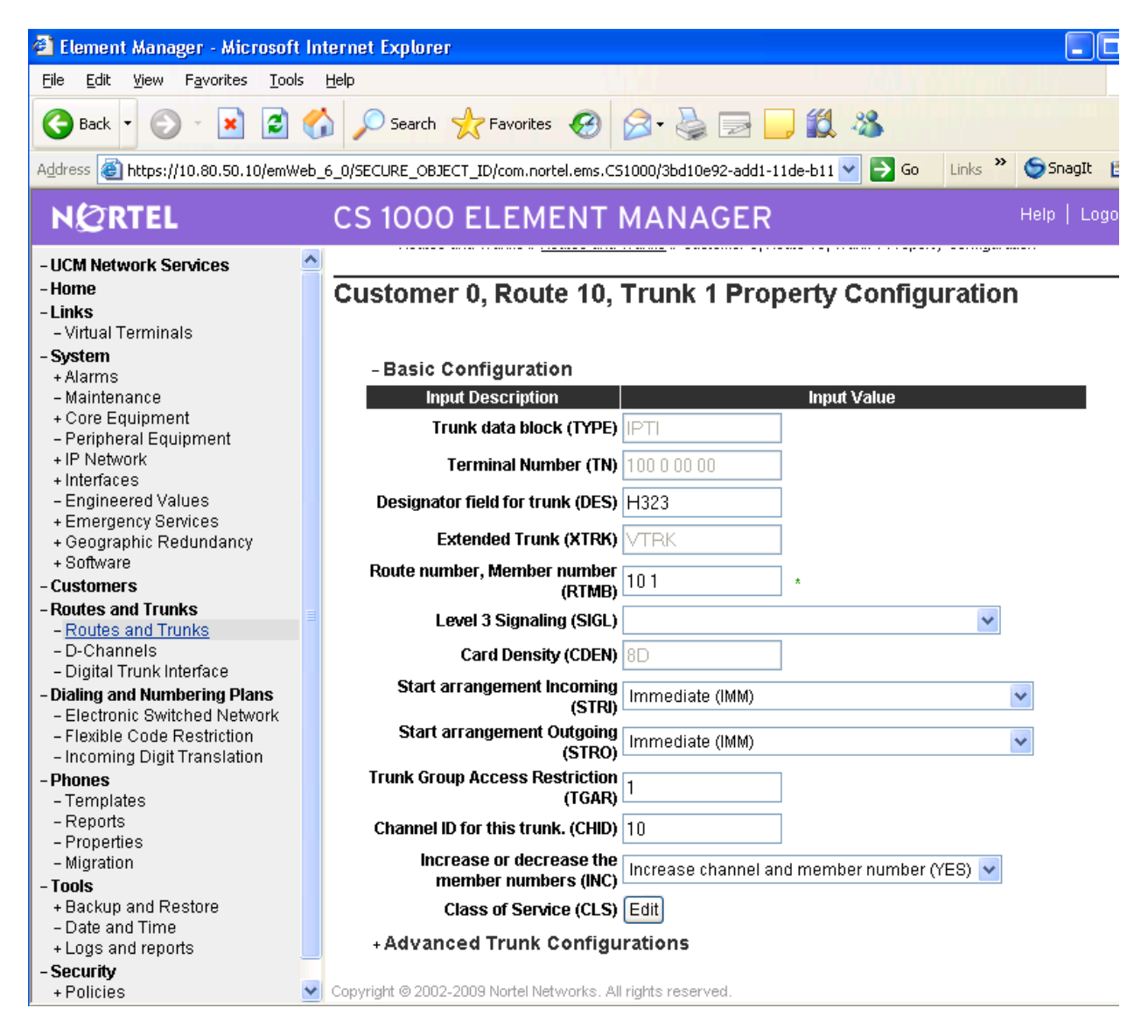

The following Routes and Trunks screen shows the results after 4 virtual trunk members have been added to Route 10. Configure the same number of virtual trunk members in CS1000 as have been configured as trunk members in the corresponding Communication Manager trunk group (i.e., Trunk Group 7 in Section 4.2).

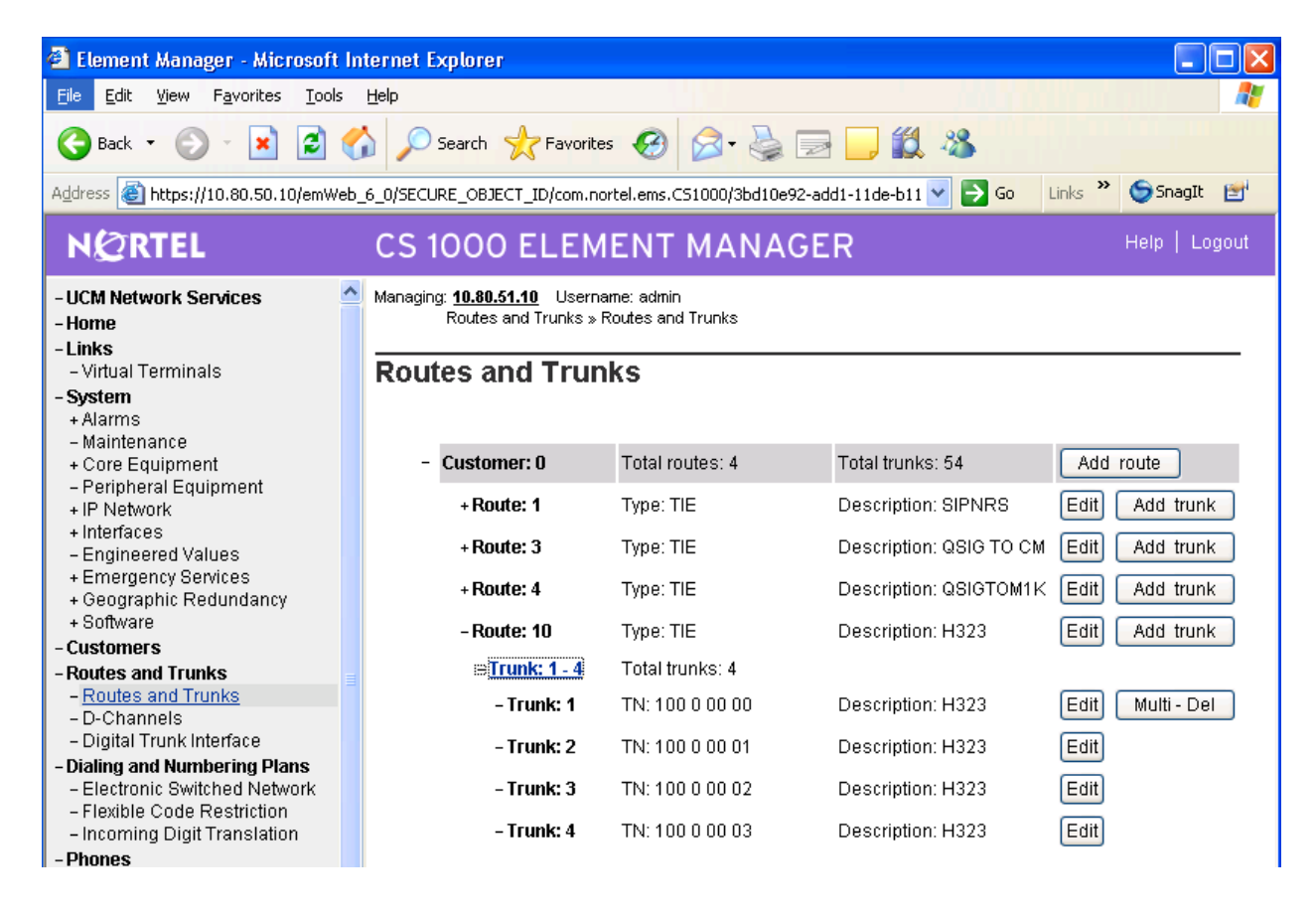

#### 5.7 Enable Desired Networking Options for the Call Server

These Application Notes use the Coordinated Dial Plan (CDP) feature to steer calls from the Nortel CS1000 to the IP Trunk to Communication Manager. The Nortel CDP feature together with the Communication Manager Uniform Dial Plan (UDP) feature enable Nortel and Avaya telephone users to dial 5-digit extensions to reach one another. Of course, other numbering plan options are also possible.

To ensure that CDP is enabled, select **Dialing and Numbering Plans**  $\rightarrow$  **Electronic Switched Network** from the Navigation Tree. Select **ESN Access Codes and Parameters (ESN).** 

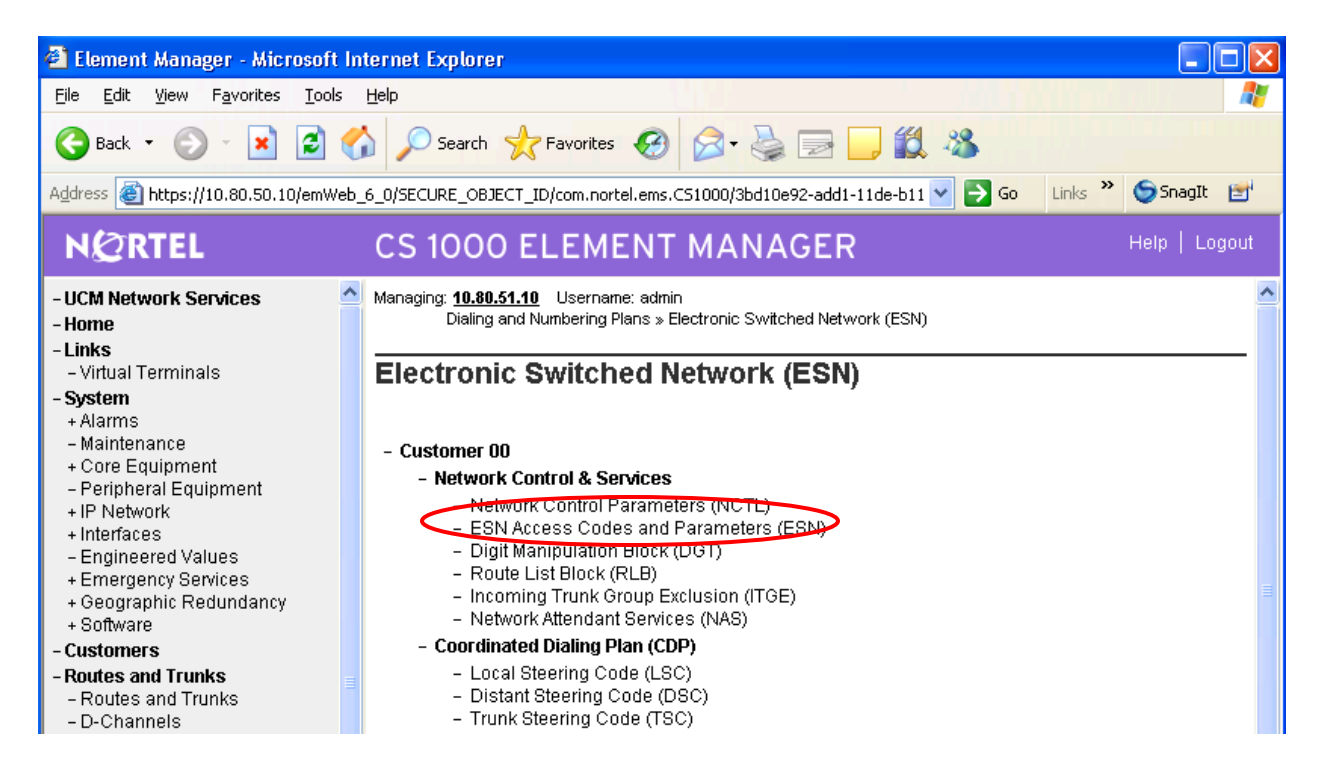

Scroll down to the bottom of the resulting screen and check **Coordinated Dial Plan feature for this customer (CDP)**. Scroll to the bottom of the page and click **Submit** (not shown)

| 🕘 Element Manager - Microsoft I                                    | nternet Explorer 📃 🗖 🔀                                                                                                    |
|--------------------------------------------------------------------|----------------------------------------------------------------------------------------------------|
| <u>File E</u> dit <u>V</u> iew F <u>a</u> vorites <u>T</u> ools    | Help                                                                                                    |
| G Back 🝷 🕥 - 💌 🛃 🄇                                                 | 🏠 🔎 Search 🧙 Favorites 🚱 🔗 - 🌺 📄 🛄 🎇 🦓                                                                                                    |
| Address 🕘 https://10.80.50.10/emWel                                | o_6_0/SECURE_OBJECT_ID/com.nortel.ems.CS1000/3bd10e92-add1-11de-b11 💟 🄁 Go 🛛 Links 🎽 😒 SnagIt 😁                                                                                                    |
| NØRTEL                                                             | CS 1000 ELEMENT MANAGER Help   Logout                                                                                                    |
| - UCM Network Services<br>- Home<br>- Links<br>- Virtual Terminals | NCOS Map (NMAP):         28-0         29-0         30-0         31-0         32-0         33-0         34-0           (Items separated by a space)         35-0         36-0         37-0         38-0         39-0         40-0         41-0           42-0         43-0         44-0         45-0         46-0         47-0         48-0           56-0         57-0         58-0         59-0         60-0         61-0         62-0 |
| - System<br>+ Alarms<br>- Maintenance                              | Maximum number of Supplemental<br>Digit restriction blocks (MXSD): 999 (0 - 1500 )                                                                                                    |
| + Core Equipment<br>– Peripheral Equipment                         | Maximum number of Incoming Trunk<br>Group exclusion tables (MXIX): 200 (0 - 255)                                                                                                    |
| + IP Network<br>+ Interfaces<br>- Engineered Values                | Maximum number of Free Calling<br>area screening tables (MXFC): 200 (0 - 255)                                                                                                    |
| + Emergency Services<br>+ Geographic Redundancy                    | Maximum number of Free Special 200 (0 - 255)                                                                                                    |
| + Software<br>- Customers                                          | NARS/BARS Access Code 1 (AC1): 9                                                                                                    |
| - Routes and Trunks                                                | AC1 or AC2 access codes (DLTN):                                                                                                    |
| – Routes and Trunks<br>– D-Channels<br>– Digital Trunk Interface   | Expensive Route Warning Tone<br>(ERWT):                                                                                                    |
| - Dialing and Numbering Plans<br>- Electronic Switched Network     | - Expensive Route Delay Time 6 (0 - 10)                                                                                                    |
| – Flexible Code Restriction<br>– Incoming Digit Translation        | Extended Time of Day schedule<br>(ETOD):                                                                                                    |
| - Phones<br>- Templates                                            | Maximum number of LOC codes (0 - 16000)                                                                                                    |
| – Reports<br>– Properties<br>– Migration                           | Maximum number of Special (0 - 7)                                                                                                    |
| - Tools                                                            | NARS Access Code 2 (AC2):                                                                                                    |
| + Backup and Restore<br>- Date and Time<br>+Lore and reports       | Coordinated Dialing Plan feature for this customer (CDP):                                                                                                    |

#### 5.8 Configure Route List Block

Configure the Route List Block that will be used to route calls over the virtual trunk route. From the Navigation Tree, select **Dialing and Numbering Plans**  $\rightarrow$  **Electronic Switched Network**. Next, select **Route List Block**.

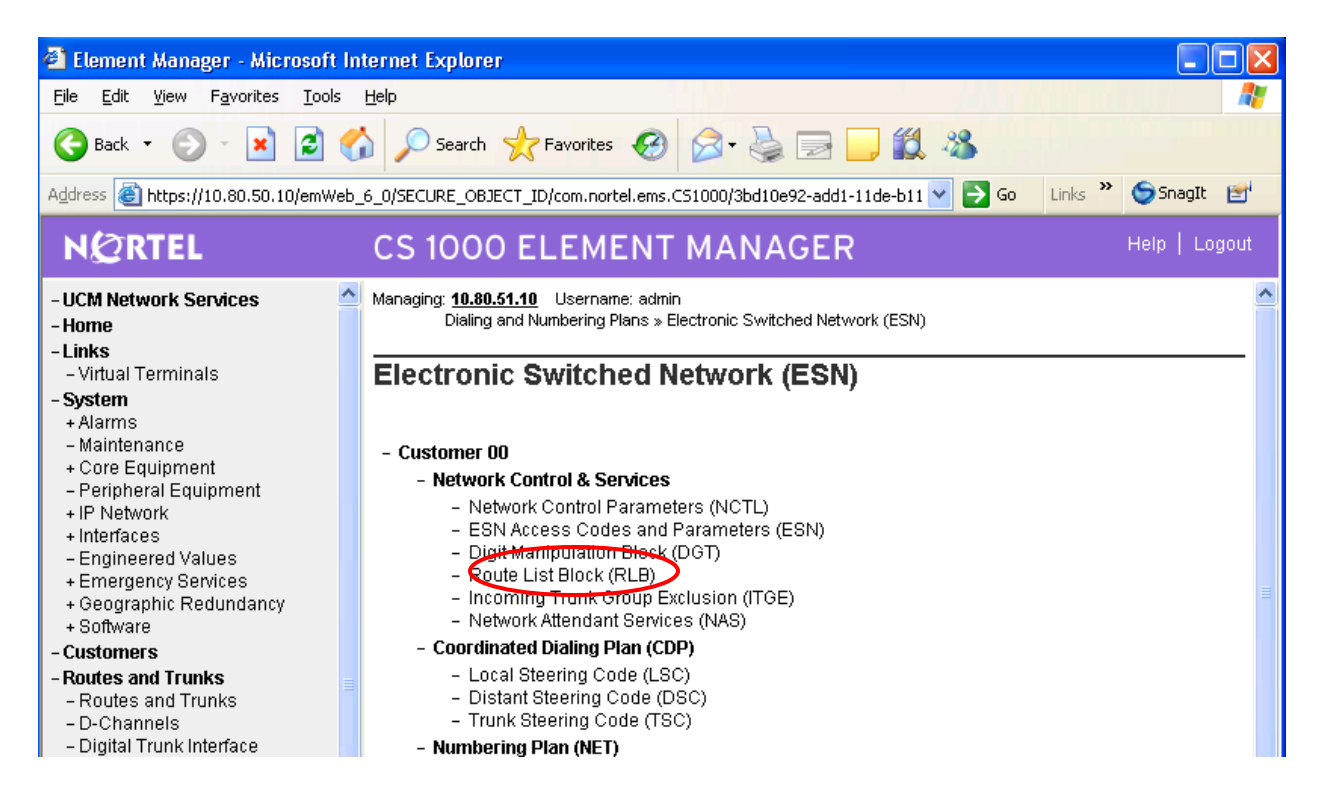

In the resulting **Route List Blocks** page, enter an unused route list index in the text box and click the **to Add** button. Route List Block Index **10** will be associated with the IP trunk to Communication Manager Feature Server.

| 🕘 Element Manager - Microsoft In                                | iternet Explorer                                                                                                    |               |
|-----------------------------------------------------------------|----------------------------------------------------------------------------------------------------|---------------|
| <u>File E</u> dit <u>V</u> iew F <u>a</u> vorites <u>T</u> ools | Help                                                                                                    |               |
| 🌀 Back 🝷 🕥 - 💌 🗷 🦿                                              | 🏠 🔎 Search 🤺 Favorites 🤣 😥 🍃 📴 🛄 🎇 🦓                                                                                                    |               |
| Address 🕘 https://10.80.50.10/emWeb                             | _6_0/SECURE_OBJECT_ID/com.nortel.ems.CS1000/3bd10e92-add1-11de-b11 💟 🎅 Go 🛛 Links 🌺                                                                                              | 🌀 SnagIt 📑    |
| NØRTEL                                                          | CS 1000 ELEMENT MANAGER                                                                                                    | Help   Logout |
| - UCM Network Services                                          | Managing: <b>10.80.51.10</b> Username: admin<br>Dialing and Numbering Plans » <u>Electronic Switched Network (ESN)</u> » Customer 00 » Network C<br>Services » Route List Blocks | Control &     |
| - System<br>+ Alarms                                            | Route List Blocks                                                                                                    |               |
| - Maintenance<br>+ Core Equipment<br>- Peripheral Equipment     | Please enter a route list index (0 - 999 ) to Add                                                                                                    |               |

Solution & Interoperability Test Lab Application Notes ©2010 Avaya Inc. All Rights Reserved. In the **Route Number (ROUT)** drop-down, select the appropriate route (e.g., **10**). Other parameters can be set according to customer preference or left at their default values. Scroll to the bottom and click the **Submit** button (not shown).

| 🗿 Element Manager - Microsoft Internet Explorer 🛛 📃 🗖 🔀                                                           |                                                                                                    |  |  |  |  |  |
|----------------------------------------------------------------------------------------------------|----------------------------------------------------------------------------------------------------|--|--|--|--|--|
| File Edit Yiew Favorites Iools Help 🥂                                                                             |                                                                                                    |  |  |  |  |  |
| 🌀 Back 🝷 🌍 🕤 💌 🛃 🦿                                                                                                | 🌀 Back 🔹 🕥 - 😰 😭 🔎 Search 🤺 Favorites 🤣 🎯 - 🌺 🖂 🛄 🎇 🦓                                                                                                    |  |  |  |  |  |
| Address 🙆 https://10.80.50.10/emWeb                                                                               | _6_0/SECURE_OBJECT_ID/com.nortel.ems.C51000/3bd10e92-add1-11de-b11 🔽 🄁 Go Links » 🔄 SnagIt 🖃                                                                                                    |  |  |  |  |  |
| NØRTEL                                                                                                    | NERTEL CS 1000 ELEMENT MANAGER                                                                                                    |  |  |  |  |  |
| - UCM Network Services     - Home     - Links     - Virtual Terminals     - System     + Alarms     - Maintenance | Managing: 10.80.51.10 Username: admin<br>Dialing and Numbering Plans » <u>Electronic Switched Network (ESN)</u> » Customer 00 » Network Control &<br>Services » <u>Route List Blocks</u> » Route List Block<br>Route List Block |  |  |  |  |  |
| + Core Equipment                                                                                                  | Input Description Input Value                                                                                                    |  |  |  |  |  |
| - Peripheral Equipment                                                                                            | Route List Index (RLI): 10                                                                                                    |  |  |  |  |  |
| + Interfaces                                                                                                    | Number of Alternate Routing Attempts (NALT): 5                                                                                                    |  |  |  |  |  |
| + Emergency Services                                                                                              |                                                                                                    |  |  |  |  |  |
| + Geographic Redundancy                                                                                           |                                                                                                    |  |  |  |  |  |
| + Sonware                                                                                                    | Set Minimum Facility Restriction Level (MFRL): 0                                                                                                    |  |  |  |  |  |
| - Routes and Trunks                                                                                               | Overlap Length (OVLL): 0 (0.24)                                                                                                    |  |  |  |  |  |
| – Routes and Trunks                                                                                               |                                                                                                    |  |  |  |  |  |
| – D-Channels<br>– Digital Trunk Interface                                                                         | Blasse Chasse the Data Entry Index 1 😽 In Add                                                                                                    |  |  |  |  |  |
| - Dialing and Numbering Plans                                                                                     |                                                                                                    |  |  |  |  |  |
| - Electronic Switched Network                                                                                     | Cata Entry Index 0                                                                                                    |  |  |  |  |  |
| - Incoming Digit Translation                                                                                      | Route Number 10                                                                                                    |  |  |  |  |  |
| - Phones                                                                                                    | Expensive Route: N                                                                                                    |  |  |  |  |  |
| - Templates                                                                                                    | Facility Restriction Level: 0                                                                                                    |  |  |  |  |  |
| - Repons<br>- Properties                                                                                          | Digit Manipulation Index: 0                                                                                                    |  |  |  |  |  |
| - Migration                                                                                                    | ISL D-Channel Down Digit Manipulation Index: 0                                                                                                    |  |  |  |  |  |
| - Tools                                                                                                    | Free Calling Area Screening Index: 0                                                                                                    |  |  |  |  |  |
| + Backup and Restore                                                                                              | Free Special Number Screening Index: 0                                                                                                    |  |  |  |  |  |
| +Logs and reports                                                                                                 |                                                                                                    |  |  |  |  |  |
| - Security                                                                                                    |                                                                                                    |  |  |  |  |  |

#### 5.9 Configure Steering Codes

From the Navigation Tree, select **Dialing and Numbering Plans**  $\rightarrow$  **Electronic Switched Network**. Under the **Coordinated Dialing Plan** (CDP) heading, select **Distant Steering Code** (DSC).

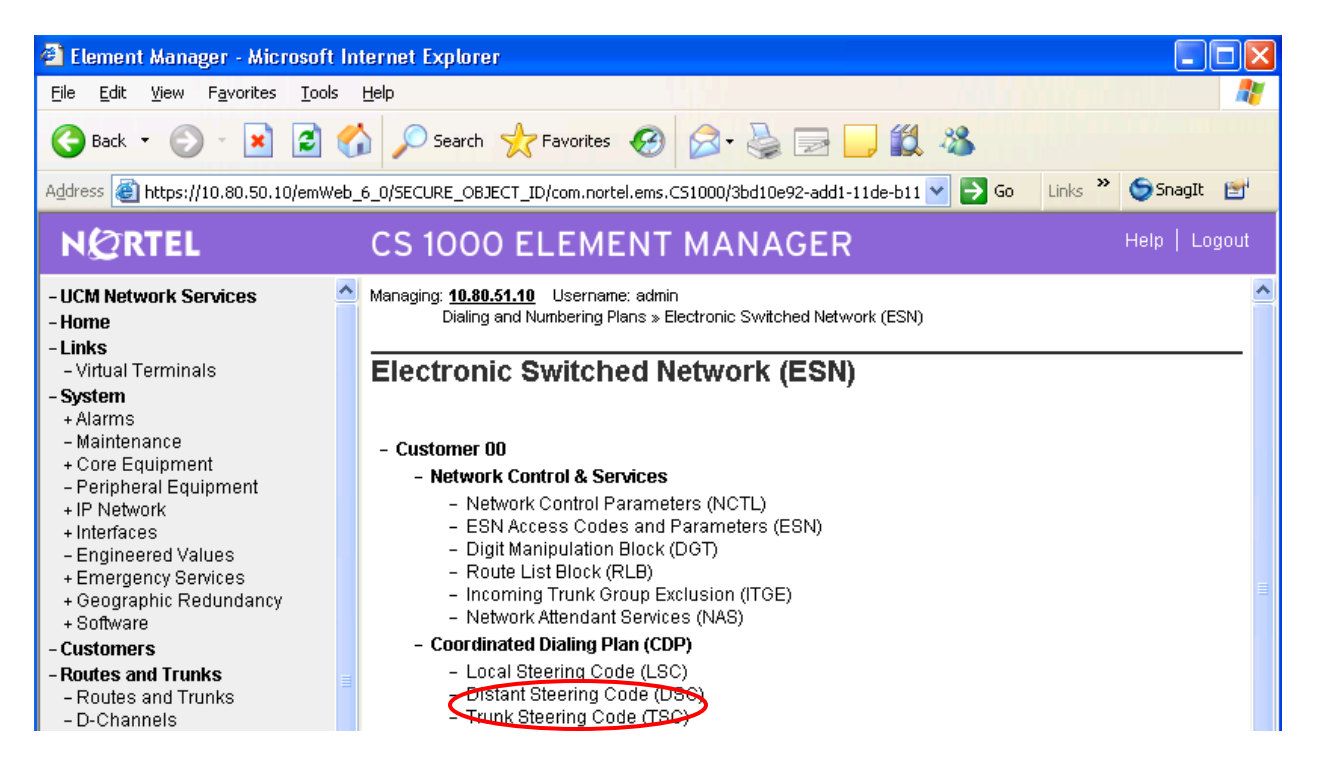

Select ADD from the drop-down and enter the leading digits of a CDP number (e.g., 666) in the **Please enter a distant steering code** text box, and click 'to Add' button.

| 🕘 Element Manager - Microsoft In                                                                                                    | iternet Explorer                                                                                                    |                                                                                                    |
|----------------------------------------------------------------------------------------------------|----------------------------------------------------------------------------------------------------|----------------------------------------------------------------------------------------------------|
| <u>File E</u> dit <u>V</u> iew F <u>a</u> vorites <u>T</u> ools                                                                                                    | Help                                                                                                    | al 1997 - 1997 - 1997 - 1997 - 1997 - 1997 - 1997 - 1997 - 1997 - 1997 - 1997 - 1997 - 1997 - 1997 - 1997 - 19 |
| 🌀 Back 🝷 🜍 🕤 💌 🛃 🦿                                                                                                    | 🏠 🔎 Search 🤺 Favorites 🚱 🔗 - 🌺 📄 🛄 鑬 🖄                                                                                                    |                                                                                                    |
| Address 🕘 https://10.80.50.10/emWeb                                                                                                    | _6_0/SECURE_OBJECT_ID/com.nortel.ems.CS1000/3bd10e92-add1-11de-b11 💟 🔁 Go 🛛 Links 🌺                                                                                                    | 🌀 SnagIt 📑                                                                                                    |
| NØRTEL                                                                                                    | CS 1000 ELEMENT MANAGER                                                                                                    | Help   Logout                                                                                                  |
| - UCM Network Services     - Home     - Links     - Virtual Terminals     - System     + Alarms     - Maintenance     + Core Equipment     - Peripheral Equipment     + IP Network     + Interfaces     - Engineered Values     + Emergency Services | Managing: 10.80.51.10       Username: admin         Dialing and Numbering Plans » Electronic Switched Network (ESN) » Customer 00 » Coordina (CDP) » Distant Steering Code List         Distant Steering Code List         Add         Please enter a distant steering code         666       to Add | ted Dialing Plan                                                                                               |

Solution & Interoperability Test Lab Application Notes ©2010 Avaya Inc. All Rights Reserved. In the **Flexible Length number of digits (FLEN)** text box, enter the number of digits used in the CDP. In these Application Notes, a 5-digit dialing plan is illustrated. In the **Route List to be accessed for trunk steering code (RLI)** drop-down, select the appropriate route list (e.g., **10**). Click the **Submit** button.

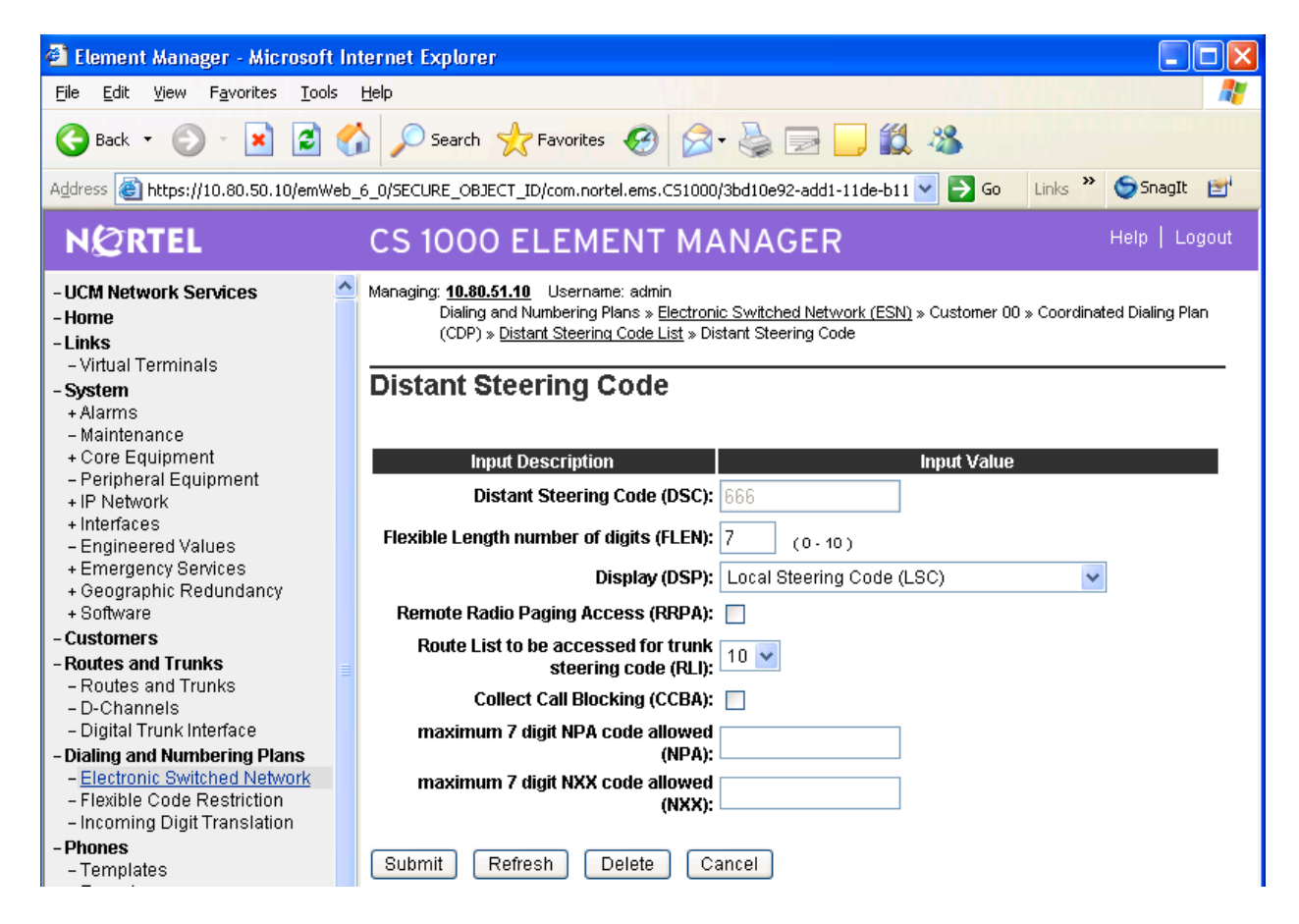

#### 5.10 Configure Codecs

From the Navigation Tree, select **IP Network**  $\rightarrow$  **Nodes: Servers, Media Cards.** The following screen is displayed. Select the Node ID, which in this case is '1'.

| 🖻 Element Manager - Microsoft Internet Explorer 📃 🗖 🔀                               |                                                         |                                                                                     |                                                                             |                                        |                       |                |                |
|-------------------------------------------------------------------------------------|---------------------------------------------------------|-------------------------------------------------------------------------------------|-----------------------------------------------------------------------------|----------------------------------------|-----------------------|----------------|----------------|
| <u>File E</u> dit <u>V</u> iew F <u>a</u> vorites <u>T</u> ools                     | Elle Edit View Favorites Tools Help                     |                                                                                     |                                                                             |                                        |                       |                |                |
| 🔇 Back 🔹 🐑 💌 🛃                                                                      | 🔆 Back 🔻 🕥 - 💽 😰 🏠 🔎 Search 👷 Favorites 🚱 🔗 - 🌺 🔜 🛄 🎇 🦓 |                                                                                     |                                                                             |                                        |                       |                |                |
| Address 🕘 https://10.80.50.10/emWe                                                  | eb_(                                                    | 6_0/SECURE_OBJECT_ID/                                                               | com.nortel.ems.CS100                                                        | 00/3bd10e92-add1-11de-b11c-e7e4663     | cdf40/ElementManage 🗙 | 🄁 Go 🛛 Links 🂙 | 🌀 SnagIt 📑     |
| NØRTEL                                                                              |                                                         | CS 1000 EL                                                                          | EMENT M                                                                     | ANAGER                                 |                       |                | Help   Logout  |
| - UCM Network Services<br>- Home<br>- Links<br>- Virtual Terminals<br>- System      | ^                                                       | Managing: 10.80.51.10<br>System » IP<br>IP Telephony N<br>Click the Node ID to view | Username: admin<br>Network » IP Telephor<br>odes<br>or edit its properties. | ny Nodes                               |                       |                |                |
| + Alarms<br>- Maintenance<br>+ Core Equipment<br>- Perinberal Equipment             |                                                         | Add Import                                                                          | . Export Del<br>Components                                                  | ete<br>Enabled Applications            | ELAN IP               | TLAN IP        | Print   Refres |
| <ul> <li>IP Network</li> <li><u>Nodes: Servers, Media Cards</u></li> </ul>          |                                                         | □ 1                                                                                 | 1                                                                           | LTPS, PD, Gateway ( SIPGw,<br>H323Gw ) | -                     | 10.80.50.50    | Synchronized   |
| – Maintenance and Reports<br>– Media Gateways<br>– Zones<br>– Host and Route Tables |                                                         | Show: 🔽 Nodes                                                                       | Component Serve                                                             | ers and Cards                          |                       |                |                |

By clicking on the Node ID, the following page displays, illustrating the basic configuration of the node as well as providing a link to edit **'Voice Gateway and Codecs'** settings. Select this link.

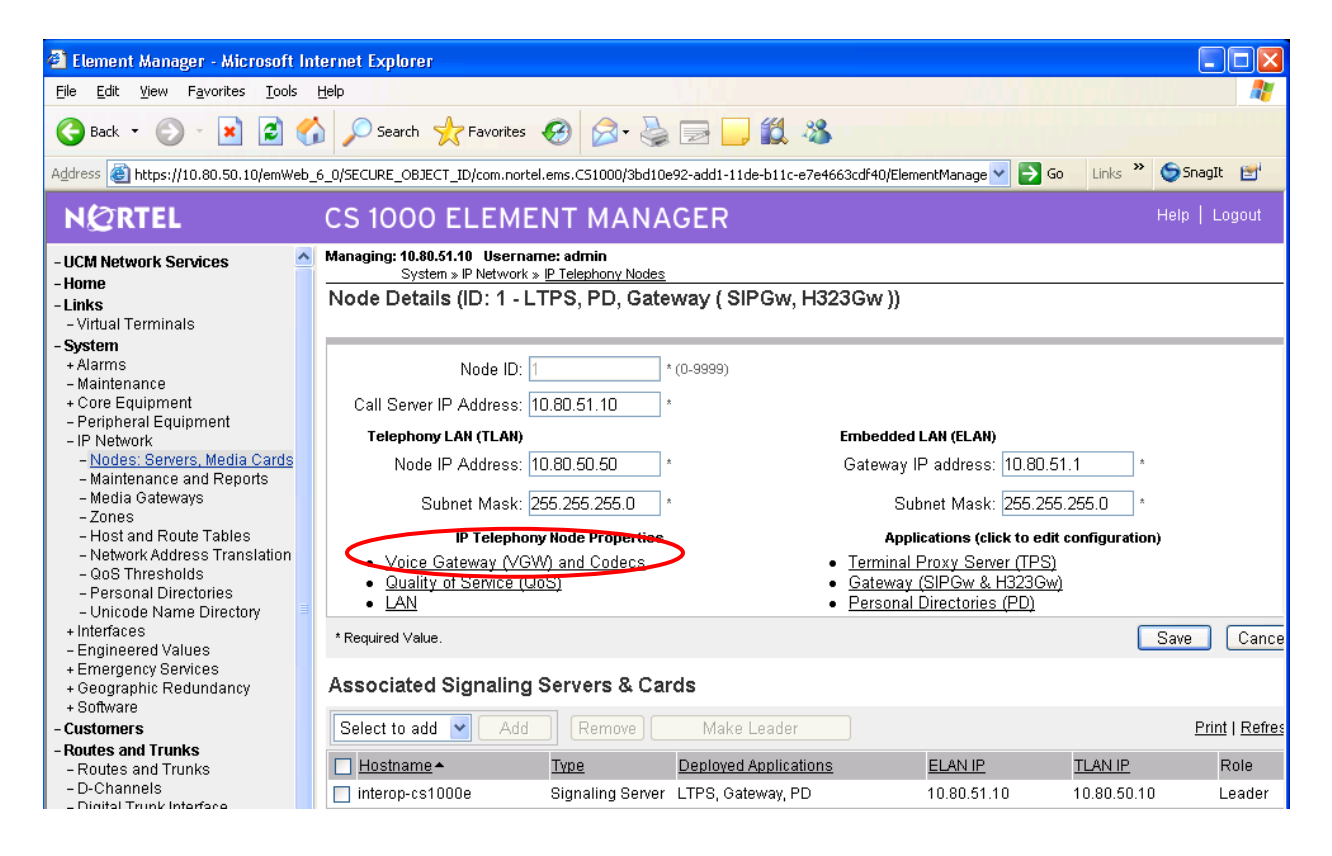

In the **VGW and IP phone Codec** screen select the check boxes for the desired codecs. Slightly truncated screen shots are show directly below. For G.711U and G.729A the Voice Payload size should match what was set on Avaya Communication Manager **ip-codec-set** screen in Section 4.2.

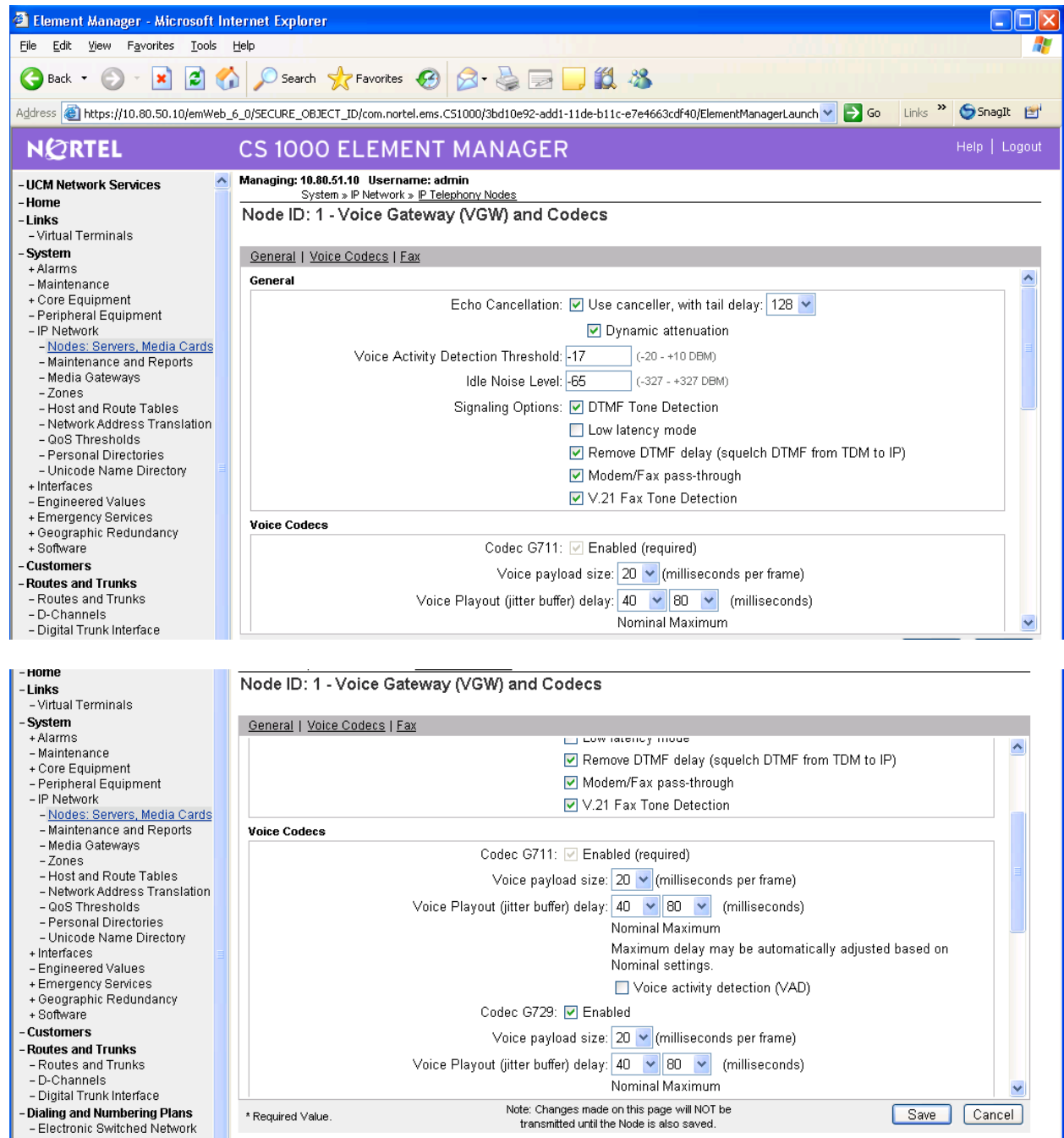

#### 5.11 Configure H.323 Gateway and Signaling Server

From the main screen in the previous section click on **GW** (**SIPGw & H323Gw**) to view the various options. For the H.323 settings, select the H.323 Gateway Settings link at the top of the screen or use the scroll bar at the right of the screen to get to the appropriate section of this form. Make a note of the Gateway endpoint name (*CS1KGateway*).

| NØRTEL                                                                                                    | CS 1000 ELEMENT MANAGER Help   Log                                                                                                    | gout |
|----------------------------------------------------------------------------------------------------|----------------------------------------------------------------------------------------------------|------|
| - UCM Network Services     - Home     - Links     - Virtual Terminals                                                                              | Managing: 10.80.51.10 Username: admin<br>System > IP Network > IP Telephony Nodes<br>Node ID: 1 - Virtual Trunk Gateway Configuration Details                                        | _    |
| - System<br>+ Alarms<br>- Maintenance<br>+ Core Equipment<br>- Peripheral Equipment                                                                | General   <u>SIP Gateway Settings</u>   <u>SIP Gateway Services</u>   <u>H.323 Gateway Settings</u><br>✓trk Gateway Application: ☑ Enable gateway service on this Node               |      |
| <ul> <li>IP Network</li> <li><u>Nodes: Servers, Media Cards</u></li> <li>Maintenance and Reports</li> <li>Media Gateways</li> <li>Zones</li> </ul> | Virk Gateway Application:     SIPGw and H.323Gw       SIP Domain name:     avaya.com                                                                                                 |      |
| - Host and Route Tables<br>- Network Address Translation<br>- QoS Thresholds<br>- Personal Directories                                             | Local SIP Port: 5060 * (1 - 65535)       Monitor IP:       Add         Gateway endpoint name: CS1KGateway *       Monitor addresses:                                                 |      |
| - Unicode Name Directory     + Interfaces     - Engineered Values     + Emergency Services     + Geographic Redundancy                             | Gateway password: * H.323 ID: CS1KGateway *                                                                                                    |      |
| + Software     - Customers     - Routes and Trunks     Boutes and Trunks                                                                           | Enable failsafe NRS:                                                                                                    |      |
| - D-Channels     - Digital Trunk Interface     - Dialing and Numbering Plans     - Electronic Switched Network                                     | TLS Security: Security Disabled       Image: Security Disabled         * Required Value.       Note: Changes made on this page will NOT be transmitted until the Node is also saved. | ]    |

Set the **Primary gatekeeper IP address** to 10.80.50.10, which is the TLAN IP address of the CS1000E Call Server running the Gatekeeper application. Note that the IP address entered into this field is not the Node IP address.

| NØRTEL                                                                                                    | CS 1000 ELEMENT MANAGER                                                                                                    | Help   Logout |
|----------------------------------------------------------------------------------------------------|----------------------------------------------------------------------------------------------------|---------------|
| - UCM Network Services<br>- Home<br>- Links<br>- Virtual Terminals                                                                                                    | Managing: 10.80.51.10 Username: admin<br>System » IP Network » IP Telephony Nodes<br>Node ID: 1 - Virtual Trunk Gateway Configuration Details                                                                                                    |               |
| - System<br>+ Alarms<br>- Maintenance<br>+ Core Equipment<br>- Peripheral Equipment<br>- IP Network<br>- <u>Nodes: Servers. Media Cards</u><br>- Maintenance and Reports<br>- Media Gateways<br>- Zones<br>- Host and Route Tables  | General   SIP Gateway Settings   SIP Gateway Services   H.323 Gateway Settings         Auto Number         Auto Number         Auto Number                                                                                                    |               |
| - Network Address Translation     - QoS Thresholds     - Personal Directories     - Unicode Name Directory     + Interfaces     Engineered Values     Emergency Services     + Geographic Redundancy     + Software     - Customers | H.323 Gateway Settings  Primary gatekeeper (TLAN) IP Address: 10.80.50.10  Alternate gatekeeper (TLAN) IP Address: 0.0.0.0  Primary Network Connect Server (TLAN) IP Address: 0.0.0.0  Primary Network Connect Server Port number: 16500 (1 - 65535) Alternate Network Connect Server (TLAN) IP Address: 0.0.0.0 |               |
| - Routes and Trunks     - Routes and Trunks     - D-Channels     - Digital Trunk Interface     - Dialing and Numbering Plans     - Electronic Switched Network                                                                      | Alternate Network Connect Server Port number: 16500       (1 - 65535)         Primary Network Connect Server timeout: 10       (1 - 30)         * Required Value.       Note: Changes made on this page will NOT be transmitted until the Node is also saved.       Save                                         | Cancel        |

Solution & Interoperability Test Lab Application Notes ©2010 Avaya Inc. All Rights Reserved. Click on General link. Check the Enable gateway service on this Node checkbox. Set the Virtual Trunk TPS Gateway Application drop-down to H.323gw or SIPGw and H.323Gw as appropriate. Fill in the H.323 ID as desired and record for later use. Click the Save button at the bottom of the screen.

| File Edit Yiew Favorites Iools Help                   |                                        |                                |                                                          |          |  |
|-------------------------------------------------------|----------------------------------------|--------------------------------|----------------------------------------------------------|----------|--|
| 😋 Back 🔹 🔊 🔹 😰 🏠 🔎 Search 🤺 Favorites 🚱 🔗 - 🌺 🚍 🛄 🎇 🦓 |                                        |                                |                                                          |          |  |
| Address 🙆 https://10.80.50.10/emWeb                   | _6_0/SECURE_OBJECT_ID/com.nortel.ems.C | S1000/3bd10e92-add1-11de-b11c- | e7e4663cdf40/ElementManagerLaunchSe 💙 ラ Go 🛛 Links 🎽 🧔 S | inagIt 📷 |  |
| NØRTEL                                                | CS 1000 ELEMENT                        | MANAGER                        | Heip                                                     | Logout   |  |
| - UCM Network Services                                | Managing: 10.80.51.10 Username: adr    | min<br>mhony Nodes             |                                                          |          |  |
| -Home                                                 | Node ID: 1 Virtual Truck (             | Pateway Configuration          | Details                                                  |          |  |
| - Links<br>- Virtual Terminale                        | Node ID: 1 - Vitual Hulik e            | sateway configuration          | Details                                                  |          |  |
| - System                                              | General I SIP Gateway Settings I S     | IP Gatoway Services I H 373 Gs | ateway Settings                                          |          |  |
| + Alarms                                              |                                        | Catemar Dervices   11.323 Oc   | aleway belands                                           |          |  |
| - Maintenance                                         | Vtrk Ga                                | ateway Application: 🗹 Enable   | e gateway service on this Node                           | -        |  |
| + Core Equipment                                      |                                        |                                |                                                          |          |  |
| - IP Network                                          | General                                |                                | Virtual Trunk Network Health Monitor                     |          |  |
| - Nodes: Servers, Media Cards                         | Vtrk Gateway Application: SI           | IPGw and H.323Gw 🔽             | Monitor IP Addresses (listed below)                      |          |  |
| <ul> <li>Maintenance and Reports</li> </ul>           |                                        | P Gateway (SIPGw)              | Information will be cantured for the IP addresses listed |          |  |
| - Media Galeways<br>- Zones                           | SIP Domain name: H.:                   | 323Gw                          | below.                                                   |          |  |
| - Host and Route Tables                               | Local SIB Bart: SI                     | PGw and H.323Gw                | Meniter ID:                                              |          |  |
| - Network Address Translation                         | Local SIF Folt. So                     | (1-03333)                      |                                                          |          |  |
| - QOS I hresholds<br>- Personal Directories           | Gateway endpoint name: CS              | S1KGateway *                   | Monitor addresses:                                       |          |  |
| - Unicode Name Directory                              |                                        |                                |                                                          |          |  |
| + Interfaces                                          | Gateway password:                      | *                              |                                                          |          |  |
| - Engineered Values                                   |                                        |                                | Remove                                                   |          |  |
| + Emergency Services<br>+ Geographic Redundancy       | H.323 ID: CS                           | S1KGateway *                   |                                                          |          |  |
| + Software                                            |                                        |                                |                                                          |          |  |
| - Customers                                           | Enable failsafe NRS:                   | ]                              |                                                          |          |  |
| - Routes and Trunks                                   | SIP Gateway Settings                   |                                |                                                          |          |  |

Once all the configuration is completed for NRS admin click SAVE on the main screen. The following screen will be displayed:

| <u>File E</u> dit <u>V</u> iew F <u>a</u> vorites <u>T</u> ools | Help                                                                                                    |
|-----------------------------------------------------------------|----------------------------------------------------------------------------------------------------|
| G Back 🔹 🕥 🕤 💌 🛃 🏈                                              | 🏠 🔎 Search 🤺 Favorites 🚱 🔗 - 📚 🚍 🛄 鑬 🦓                                                                                              |
| Address 🕘 https://10.80.50.10/emWeb                             | _6_0/SECURE_OBJECT_ID/com.nortel.ems.CS1000/3bd10e92-add1-11de-b11c-e7e4663cdf40/ElementManagerLaunchSe 🔽 🋃 Go 🛛 Links 🎽 🤤 SnagIt 📑 |
| NØRTEL                                                          | CS 1000 ELEMENT MANAGER Help   Logout                                                                                               |
| - UCM Network Services                                          | Managing: 10.80.51.10 Username: admin System » IP Network » IP Telephony Nodes                                                      |
| - Links                                                         | Node Saved                                                                                                    |
| - Virtual Terminals                                             |                                                                                                    |
| - System                                                        |                                                                                                    |
| + Alarms                                                        | Node ID: 1 has been saved on the call server.                                                                                       |
| – Maintenance                                                   |                                                                                                    |
| + Core Equipment                                                | The new configuration must also be transferred to associated servers and media cards.                                               |
| - Peripheral Equipment                                          |                                                                                                    |
| – IP Network                                                    | Transfer Mary Way will be given an antian to calculation individual common an transfer to all                                       |
| <ul> <li>– Nodes: Servers, Media Cards</li> </ul>               | Transfer Now                                                                                                    |
| – Maintenance and Reports                                       |                                                                                                    |
| – Media Gateways                                                | Show Nodes You may initiate a transfer manually at a later time.                                                                    |
| - Zones                                                         |                                                                                                    |
| - Host and Route Lables                                         |                                                                                                    |
| - Network Address Translation                                   |                                                                                                    |
| - QUS Triresholds<br>Boroonal Directoriae                       |                                                                                                    |
| - Personal Directories                                          |                                                                                                    |
| - Onicode Name Directory                                        |                                                                                                    |

Select either '**Transfer Now**' to update individual or all nodes or select **Show Nodes** to transfer at a later time.

#### 5.12 Reboot Signaling Server and Media Card

Some of the parameter changes require a reboot of the Signaling Server and the Media Card (e.g. **Primary gatekeeper IP address, Enable Gateway Servers**, and **Enable IP Peer Gateway or add a new node).** 

To reboot the Signaling Server and Media Card, select **IP Telephony**  $\rightarrow$  **Nodes: Servers, Media Cards**  $\rightarrow$  **Maintenance and Reports** from the Navigation Tree. Click **Node ID: 1**. The following screen will appear:

| 🖹 Element Manager - Microsoft Internet Explorer                                                                                                    |                                                                                              |                                          |                                                      |                        |               |
|----------------------------------------------------------------------------------------------------|----------------------------------------------------------------------------------------------|------------------------------------------|------------------------------------------------------|------------------------|---------------|
| <u>File E</u> dit <u>V</u> iew F <u>a</u> vorites <u>T</u> ools                                                                                                    | Help                                                                                         |                                          |                                                      |                        | <b></b>       |
| 🚱 Back 🝷 🐑 🔹 😰 🏠 🔎 Search 👷 Favorites 🤣 🎯 - 🌺 🚍 🛄 🎇 🦓                                                                                                    |                                                                                              |                                          |                                                      |                        |               |
| Address 🕘 https://10.80.50.10/emWeb                                                                                                    | _6_0/SECURE_OBJECT_ID/com.nortel.er                                                          | ns.CS1000/3bo                            | d10e92-add1-11de-b11c-e7e4663cdf40/ElementManagerLau | nchSe 💙 🄁 Go 👘 Links 🎽 | 🌀 SnagIt 📑    |
| NØRTEL                                                                                                    | CS 1000 ELEMEN                                                                               | T MAN                                    | IAGER                                                |                        | Help   Logout |
| - UCM Network Services     - Home     - Links     - Virtual Terminals     - System     + Alarms                                                                                   | Managing: <u>10.80.51.10</u> Username: a<br>System » IP Network » Node<br>Node Maintenance a | Imin<br>Maintenance a<br>Ind Rep         | and Reports<br>Orts                                  |                        |               |
| - Maintenance                                                                                                    | - Node ID: 1                                                                                 |                                          | Node IP: 10.80.50.50                                 | Total elements: 1      |               |
| - Peripheral Equipment                                                                                                    | Index ELAN IP                                                                                | Туре                                     | TN                                                   | ELAN                   |               |
| <ul> <li>IP Network</li> <li>Nodes: Servers, Media Cards</li> <li><u>Maintenance and Reports</u></li> <li>Media Gateways</li> <li>Zones</li> <li>Host and Route Tables</li> </ul> | interop-cs1000e 10.80.51.                                                                    | Signaling<br>Server-<br>Nortel<br>CPPMv1 | NO GEN CMD SYSLOG OM RPT (                           | Reset Virtual Terminal | Status        |

Click **Reset** in the second line to reboot the Media Card. Click **Reset** in the first line to reboot the Signaling Server.

#### 5.13 Gatekeeper Database Configuration

In the configuration depicted in **Figure 1**, the H.323 Gatekeeper function is provided by the Network Routing Service, which resides on the Signaling Server. A simple Gatekeeper database is configured to cause dialed digits of the form 666xxxx to be routed to the Avaya Communication Manager PBX. The approach can be generalized for any numbering plan. A "non-RAS" H.323 Gateway interface will be defined for the Nortel CS1000 to communicate with the Avaya S8730 Server.

The non-RAS H.323 Gateway interface will not send H.323 "Location Request" (LRQ) before initiating call setup. An alternative approach would be to define the Avaya system as a Collaborative Server. For further details on this, please refer to References in Section 8.

#### 5.14 Log in to the Network Routing Service using Element Manager

The Gatekeeper configuration is configured through the Network Routing Service Manager. The Network Routing Service Manager can be accessed via the Element Manager. From the previous section's administration, select **UCM Network Services** to get back to the UCM screen.

|   | 🕙 Element Manager - Microsoft Int                                                |
|---|----------------------------------------------------------------------------------|
|   | <u>F</u> ile <u>E</u> dit <u>V</u> iew F <u>a</u> vorites <u>T</u> ools <u>I</u> |
|   | 🕞 Back 🝷 📀 👻 🗷 💰                                                                 |
|   | Address 🚳 https://10.80.50.10/emWeb_6                                            |
|   | NØRTEL                                                                           |
| < | -UCM Network Services                                                            |
|   | - Home                                                                           |
|   | - Links                                                                          |
|   | - vinual reminais<br>- System                                                    |
|   | + Alarms                                                                         |
|   | - Maintenance                                                                    |
|   | + Core Equipment                                                                 |
|   | - Peripheral Equipment                                                           |
|   | + Interfaces                                                                     |
|   | – Engineered Values                                                              |
|   | + Emergency Services                                                             |
|   | + Geographic Redundancy<br>+ Software                                            |
|   | - Customers                                                                      |
|   | - Routes and Trunks                                                              |
|   | - Routes and Trunks                                                              |
|   | – D-Channels<br>– Digital Trunk Interface                                        |
|   | - Dialing and Numbering Plans                                                    |
|   | - Electronic Switched Network                                                    |
|   | - Flexible Code Restriction                                                      |

#### Then select the appropriate NRS element in the main UCM screen:

| ddress 🕘 https://10.80.50.10/frames.faces?body=/secureObjectManagement.faces 💿 🔁 Go 🛛 Links 🎽 😒 Snaglt 📴 |                                                             |                             |                              | nks ဳ 🌀 SnagIt 📑              |                             |
|----------------------------------------------------------------------------------------------------|-------------------------------------------------------------|-----------------------------|------------------------------|-------------------------------|-----------------------------|
| NØRTEL (                                                                                                 | JNIFIED COMMUNIC                                            | ATIONS MAI                  | NAGEMENT                     |                               | <u>Help</u>   <u>Loqout</u> |
| — Network<br>Elements                                                                                    | Host Name: interop-cs1000e.interop.                         | avaya.com <b>Software</b>   | • Version: 02.00.0055.00(326 | 6) User Name admin            |                             |
| <ul> <li>— CS 1000 Services<br/>IPSec</li> </ul>                                                         | Elements                                                    |                             |                              |                               |                             |
| Patches<br>SNMP Profiles<br>Secure FTP Token                                                             | New elements are registered into the<br>management service. | security framework, or      | may be added as simple hyp   | erlinks. Click an element nam | e to launch its             |
| Software Deployment<br>— User Services                                                                   | Add Edit Delete                                             |                             |                              |                               | <u>≣ 22</u> ↔               |
| Administrative Users                                                                                     | Element Name                                                | Element Type +              | <u>Release</u>               | Address                       | Description 🗠               |
| External Authentication<br>Password                                                                      | 1 EM on interop-cs1000e                                     | CS1000                      | 6.0                          | 10.80.51.10                   | New<br>element.             |
| — Security<br>Roles<br>Policies                                                                          | 2 interop-<br>cs1000e.interop.avaya.com<br>(primary)        | Linux Base                  | 6.0                          | 10.80.50.10                   | Base OS<br>element.         |
| Certificates                                                                                             | 3 🔲 10.80.51.13                                             | Media Gateway<br>Controller | 6.0                          | 10.80.51.13                   | New<br>element.             |
| Active Sessions<br>— Tools                                                                               | 4 🔲 10.80.51.12                                             | Media Gateway<br>Controller | 6.0                          | 10.80.51.12                   | New<br>element.             |
| Logs                                                                                                    | 5 🔲 NRSM on interop-cs1000e                                 | Network Routing<br>Service  | 6.0                          | 10.80.51.10                   | New<br>element              |

# The browser will open a window with the name **NETWORK ROUTING SERVICE MANAGER**.

| Select the <b>EDIT</b> button to configure the NRS Settings.              |                                                                                |                                          |  |  |  |  |
|---------------------------------------------------------------------------|--------------------------------------------------------------------------------|------------------------------------------|--|--|--|--|
| 🖻 NRS Manager - Microsoft Internet Explorer                               |                                                                                |                                          |  |  |  |  |
| <u>File E</u> dit <u>V</u> iew F <u>a</u> vorites <u>T</u> ools           | Eile Edit View Favorites Tools Help                                            |                                          |  |  |  |  |
| 🚱 Back 🝷 🐑 💌 😰 🤇                                                          | 🏠 🔎 Search 🤺 Favorites 🚱 🔗 🍓 🔜 🛄 🎎 🦓                                           |                                          |  |  |  |  |
| Address 💩 https://10.80.50.10/nrsmW                                       | eb_6_0/SECURE_OBJECT_ID/com.nortel.ems.NR5/3b2d2d6d-add1-11de-b11c-e7e4663cdf4 | 0/frames.faces 💽 🄂 Go Links 🎽 🤤 SnagIt 📷 |  |  |  |  |
| NØRTEL                                                                    | NETWORK ROUTING SERVICE MANAGER                                                | R Help   Logout                          |  |  |  |  |
| <b>«UCM Network Services</b><br>- <b>System</b><br>NRS Server<br>Database | Managing: 10.80.51.10<br>System » NRS Server<br>NRS Server                     |                                          |  |  |  |  |
| System Wide Settings<br>- Numbering Plans<br>Domains<br>Endpoints         | Service Status<br>Enable Graceful disable Restart                              |                                          |  |  |  |  |
| Routes                                                                    | Service Name                                                                   | Service Status                           |  |  |  |  |
| Network Post-Translation                                                  | 1 SIP Proxy Server (SPS)                                                       | In service                               |  |  |  |  |
| Collaborative Servers                                                     | 2 🗌 Gatekeeper (GK)                                                            | In service                               |  |  |  |  |
| - Tools<br>SIP Phone Context                                              | 3 Network Connection Server (NCS)                                              | In service                               |  |  |  |  |
| - Routing Tests                                                           |                                                                                |                                          |  |  |  |  |
| H.323                                                                     | Server Configuration                                                           | Edit                                     |  |  |  |  |
| SIP                                                                       | NDC Softing                                                                    |                                          |  |  |  |  |
| Backup<br>Restore                                                         |                                                                                |                                          |  |  |  |  |
| GK/NRS Data upgrade                                                       | Host name SS_Node                                                              |                                          |  |  |  |  |
|                                                                           | Secondary TLANIP address 10.00.00.10                                           |                                          |  |  |  |  |
|                                                                           | Secondary server host name SecondaryHostName                                   |                                          |  |  |  |  |
|                                                                           | Control priority 40                                                            |                                          |  |  |  |  |
|                                                                           | Server mate communication port 5005                                            |                                          |  |  |  |  |
| Realm name realmName                                                      |                                                                                |                                          |  |  |  |  |
| Server role Primary                                                       |                                                                                |                                          |  |  |  |  |
|                                                                           | H.323 Gatekeeper Settings                                                      |                                          |  |  |  |  |
|                                                                           | Location request (LRQ) response timeout 3                                      |                                          |  |  |  |  |
|                                                                           | SID Sarvar Sattings                                                            | <u>×</u>                                 |  |  |  |  |
|                                                                           |                                                                                |                                          |  |  |  |  |

NHK; Reviewed: SPOC 02/01/2010 Solution & Interoperability Test Lab Application Notes ©2010 Avaya Inc. All Rights Reserved. The **NETWORK ROUTING SERVICE (NRS) Settings** screen is show below. In the section titled **Server Configuration**, the properties for H.323 and SIP have been configured however for the purposes of this document only the fields relevant to H.323 signaling will be discussed.

In the **Host name** field, enter the Host name of Signaling Server from the **Home – System Overview** page of the Element Manager in Section 5.1. In the **Primary IP** (**TLAN**) field, enter the Signaling Server TLAN IP address from Section 5.1. Retain the default values for the remaining fields. Scroll down to the bottom of the screen, click **Save**.

| NØRTEL                                                                    | NETWORK ROUTING SERVICE MANAGER                                                                | Help   Logout |
|---------------------------------------------------------------------------|------------------------------------------------------------------------------------------------|---------------|
| <b>«UCM Network Services</b><br>- <b>System</b><br>NRS Server<br>Database | Managing: 10.80.51.10<br>System » <u>NRS Server</u> » Edit<br>Edit Server Configuration        |               |
| System Wide Settings<br>- Numbering Plans<br>Domains                      | NRS Setting                                                                                    | ^             |
| Endpoints<br>Routes<br>Network Post-Translation                           | Host name: SS_Node * Primary TLAN IP address: 10.80.50.10 * Secondary TLAN IP address: 0.0.0.0 |               |
| Collaborative Servers<br>- Tools<br>SIP Phone Context                     | Secondary i Exiv ir abdress, 0.0.0.0 *<br>Secondary server host name: SecondaryHostName *      |               |
| - Routing Tests<br>H.323<br>SIP<br>Declarp                                | Server mate communication port. 5005<br>Realm name: realmName                                  |               |
| васкир<br>Restore<br>GK/NRS Data upgrade                                  | Server role: Primary                                                                           |               |
|                                                                           | Location request (LRQ) response timeout: 3 (Seconds)                                           |               |
|                                                                           | Dublic name for non-tructed networke: unknown                                                  | <b>~</b>      |

#### 5.15 Configure NRS Database

The NRS hosts an active and a standby database. The active database is used for runtime queries, and the standby database is used for administrative modifications. To effect any changes on the NRS, the administrator must first switch to the Standby Database view. When configuration is completed on the standby database, the standby database can be 'cutover' to become the active database.

#### 5.16 Administer Service Domain

Under Numbering Plans in the Navigation Pane, select Domains.

Address 🙆 https://10.80.50.10/nrsmWeb\_6\_0/SECURE\_OBJECT\_ID/com.nortel.ems.NRS/3b2d2d6d-add1-11de-b11c-e7e

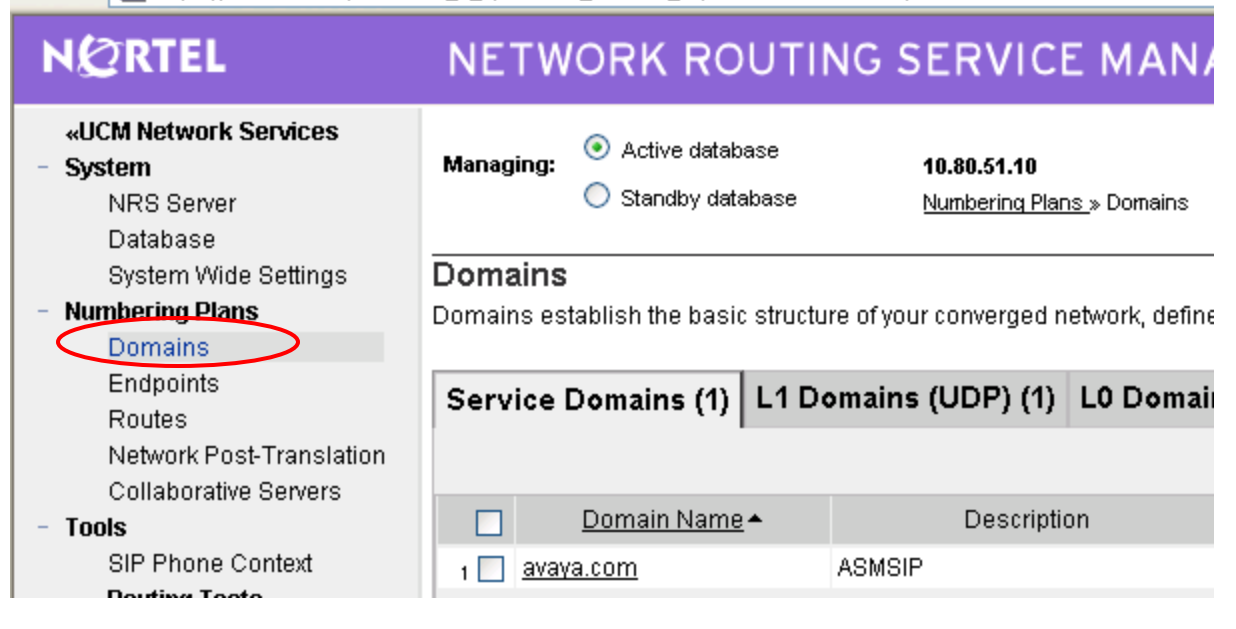

Next change over to the **Standby database** by selecting the appropriate radio button. Select **'Add'** button.

| NØRTEL                                                                                                    | NETW                             | ORK ROUTI                                                     | NG SERVICE MAN                                                  | AGER                                  |                        |              |
|----------------------------------------------------------------------------------------------------|----------------------------------|---------------------------------------------------------------|-----------------------------------------------------------------|---------------------------------------|------------------------|--------------|
| <b>«UCM Network Services</b><br>- <b>System</b><br>NRS Server<br>Database                                                                   | Managing:                        | <ul> <li>Active database</li> <li>Standby database</li> </ul> | <b>10.80.51.10</b><br><u>Numbering Plans</u> » Domains          |                                       |                        |              |
| System Wide Settings<br>- Numbering Plans<br>Domains<br>Endpoints<br>Routes<br>Network Post-Translation<br>Collaborative Servers<br>- Tools | Domains<br>Domains es<br>Service | tablish the basic structu<br>Domains (1) L1 D                 | ure of your converged network, define omains (UDP) (1) L0 Domai | ed by Service domains<br>ns (CDP) (1) | ;, L1 (UDP) and L0 (CE | )P) domains. |
|                                                                                                    | Add                              | Delete<br>Domain Name •                                       | Description                                                     | # of L1 Domains                       | # of L0 Domains        | # of Gate    |
| SIP Phone Context<br>- <b>Routing Tests</b><br>H.323                                                                                        | 1 📃 <u>ava</u> y                 | a.com                                                         | ASMSIP                                                          | 1                                     | 1                      | <u>4</u>     |

The Add/Edit Service Domain screen is displayed. Enter the domain name into the Domain name field, and a descriptive text for the Domain description field. Click Save.

| 🕘 NRS Manager - Microsoft Inter                                                                          | net Explorer                                                                                                    |                             |
|----------------------------------------------------------------------------------------------------|----------------------------------------------------------------------------------------------------|-----------------------------|
| <u>File E</u> dit <u>V</u> iew F <u>a</u> vorites <u>T</u> ools                                          | Help                                                                                                    | leni o 👘 🖊                  |
| 🌀 Back 🝷 🕥 🝷 🛃 🛃                                                                                         | 🏠 🔎 Search 🤺 Favorites 🤣 🎯 - 🌺 🔜 🛄 鑬 🦓                                                                                                    |                             |
| Address 🕘 https://10.80.50.10/nrsmW                                                                      | eb_6_0/SECURE_OBJECT_ID/com.nortel.ems.NRS/3b2d2d6d-add1-11de-b11c-e7e4663cdf40/frames.faces 🛛 🕑 🗔                                                      | Links 🎽 🌀 SnagIt 📷          |
| NØRTEL                                                                                                   | NETWORK ROUTING SERVICE MANAGER                                                                                                    | <u>Help</u>   <u>Loqout</u> |
| «UCM Network Services<br>- System<br>NRS Server<br>Database<br>System Wide Settings<br>- Numbering Plans | Managing:     O Active database     10.80.51.10       Image: Standby database     Numbering Plans.» Domains.» Service Domains       Edit Service Domain |                             |
| Domains<br>Endpoints<br>Routes<br>Network Post-Translation<br>Collaborative Servers                      | Domain name: avaya.com *<br>Domain description: H323andSIP                                                                                              |                             |
| <ul> <li>Tools</li> <li>SIP Phone Context</li> <li>Routing Tests</li> </ul>                              | * Required value.                                                                                                    | Save Cancel                 |

Select the L1 Domains (UDP) tab to display the L1 Domains (UDP) screen. Click Add to add a new L1 domain. The L1 and L0 domains are building blocks of the phone context for private addresses. For more information on L1 and L0 domains, refer to the Nortel documentation in Section 8.

| 🖹 NRS Manager - Microsoft Internet Explorer                 |                                          |                                          |                                       |                              |                      |                             |
|-------------------------------------------------------------|------------------------------------------|------------------------------------------|---------------------------------------|------------------------------|----------------------|-----------------------------|
| Ele Edit View Favorites Iools Help  🧗                       |                                          |                                          |                                       |                              |                      |                             |
| 🔇 Back 🔹 🕥 🔹 😰 🏠 🔎 Search 👷 Favorites 🤣 😥 - 🌺 🔜 🛄 🎇 🦓       |                                          |                                          |                                       |                              |                      |                             |
| Address 🙆 https://10.80.50.10/nrsmW                         | /eb_6_0/SECURE_OBJECT_ID/com             | .nortel.ems.NRS/3b2d2c                   | l6d-add1-11de-b11c-e7e                | 4663cdf40/frames.faces       | 🖌 🄁 Go 🛛 Li          | nks ဳ 🌀 SnagIt 📑            |
| N@RTEL                                                      | NETWORK RO                               | UTING SER                                | VICE MANA                             | GER                          |                      | <u>Help</u>   <u>Loqout</u> |
| «UCM Network Services<br>- System<br>NRS Server<br>Database | Managing: O Active datab<br>Standby data | ase <b>10.80.</b><br>Ibase <u>Numb</u> e | <b>51.10</b><br>ering Plans » Domains |                              |                      |                             |
| System Wide Settings                                        | Domains                                  |                                          |                                       |                              |                      |                             |
| <ul> <li>Numbering Plans</li> <li>Domains</li> </ul>        | Domains establish the basic              | structure of your conv                   | rerged network, define                | d by Service domains, L1 (UI | )P) and L0 (CDP) dom | ains.                       |
| Endpoints<br>Routes                                         | Service Domains (1)                      | L1 Domains (UD                           | P) (1) L0 Domaii                      | ns (CDP) (1)                 |                      |                             |
| Network Post-Translation                                    | Filter by Domain : All servic            | e domains 💌                              |                                       |                              |                      |                             |
| Collaborative Servers<br>- Tools                            | Add Delete                               |                                          |                                       |                              |                      | <u>Refresh</u>              |
| SIP Phone Context                                           |                                          | Description                              | # of L0 Domains                       | # of Gateway Endpoints       | # of Routing Entries | Context                     |
| - Kouting rests                                             |                                          | avava UDP Domain                         | 1                                     | 4                            | 5                    | avava.com                   |
| SIP                                                         |                                          |                                          | -                                     | -                            | -                    |                             |

The Add/Edit L1 Domain (avaya.com) screen is displayed next, as shown below. Enter a descriptive Domain name and Domain description, and applicable E.164 country code and E.164 area code for the network configuration. Retain the default value in the remaining fields, and scroll down to the bottom of the screen to click Save (not shown).

| 🗿 NRS Manager - Microsoft Internet Explorer                                                     |                                                                                                    |                                                              |  |  |
|-------------------------------------------------------------------------------------------------|----------------------------------------------------------------------------------------------------|--------------------------------------------------------------|--|--|
| <u>File Edit V</u> iew F <u>a</u> vorites <u>T</u> ools                                         | Eile Edit View Favorites Iools Help 🥂                                                                           |                                                              |  |  |
| 🚱 Back 🝷 🐑 💌 😰 🤇                                                                                | 🏠 🔎 Search 🤺 Favorites 🤣 🔗 🍓 📄                                                                                  | <mark>_</mark> 🗱 🔏                                           |  |  |
| Address 🕘 https://10.80.50.10/nrsmW                                                             | eb_6_0/SECURE_OBJECT_ID/com.nortel.ems.NRS/3b2d2d6d-add1-                                                       | 11de-b11c-e7e4663cdf40/frames.faces 🛛 💽 😡 Links 🎽 🈏 SnagIt 😁 |  |  |
| NØRTEL                                                                                          | NETWORK ROUTING SERVICE                                                                                         | MANAGER Help   Logout                                        |  |  |
| <ul> <li>«UCM Network Services</li> <li>System</li> <li>NRS Server</li> <li>Database</li> </ul> | Managing:         Active database         10.80.51.10           Image: Standby database         Numbering Plans | s.» <u>Domains.</u> » <u>L1 Domain</u>                       |  |  |
| System Wide Settings                                                                            | Edit L1 Domain ( avaya.com )                                                                                    |                                                              |  |  |
| <ul> <li>Numbering Plans</li> </ul>                                                             |                                                                                                    |                                                              |  |  |
| Domains                                                                                         | Domain name:                                                                                                    | udp *                                                        |  |  |
| Endpoints<br>Routes<br>Network Post-Translation<br>Collaborative Servers                        | Domain description:                                                                                             | avaya UDP Domain 🔗                                           |  |  |
| - Tools                                                                                         | Endpoint authentication enabled:                                                                                | Authentication off                                           |  |  |
| SIP Phone Context                                                                               | Authentication password:                                                                                        |                                                              |  |  |
| H.323                                                                                           | E.164 country code:                                                                                             | 1                                                            |  |  |
| SIP<br>Backup                                                                                   | E.164 area code:                                                                                                | 303                                                          |  |  |
| Restore                                                                                         | E.164 international dialing access code:                                                                        |                                                              |  |  |
| GK/NRS Data upgrade                                                                             | E.164 international dialing code length:                                                                        | (0-99)                                                       |  |  |
|                                                                                                 | E.164 national dialing access code:                                                                             |                                                              |  |  |
|                                                                                                 | E.164 national dialing code length:                                                                             | (0-99)                                                       |  |  |
|                                                                                                 | E.164 local (subscriber) dialing access code:                                                                   |                                                              |  |  |
|                                                                                                 | E.164 local (subscriber) dialing code length:                                                                   | (0-99)                                                       |  |  |
|                                                                                                 | Private L1 domain (UDP location) dialing access code:                                                           |                                                              |  |  |

Select **L0 Domains (CDP)** tab to display the **L0 Domains (CDP)** screen. Select the appropriate Service Domain (in this case avaya.com) then click **Add** to add a new L0 domain.

| 🚰 NRS Manager - Microsoft Inter                                                                 | net Explorer                             |                                                      |                                         |                             |                       |
|-------------------------------------------------------------------------------------------------|------------------------------------------|------------------------------------------------------|-----------------------------------------|-----------------------------|-----------------------|
| <u>File E</u> dit <u>V</u> iew F <u>a</u> vorites <u>T</u> ools                                 | Help                                     |                                                      |                                         |                             | li mati pri di 🖉 🗸    |
| 🕞 Back 🝷 🕥 🖌 🗾 🛃                                                                                | 🏠 🔎 Search   📩 Favori                    | ies 🚱 🔗 🍓 📄                                          | 2 1 1 1 1 1 1 1 1 1 1 1 1 1 1 1 1 1 1 1 |                             |                       |
| Address 🕘 https://10.80.50.10/nrsmW                                                             | eb_6_0/SECURE_OBJECT_ID/com              | nortel.ems.NRS/3b2d2d6d-add1                         | -11de-b11c-e7e4663cdf40/frame           | es.faces 🛛 💌 🔁 🕯            | Go Links ဳ 🌀 SnagIt 📷 |
| N@RTEL                                                                                          | NETWORK RO                               | UTING SERVIC                                         | E MANAGER                               |                             | Help   Logout         |
| <ul> <li>«UCM Network Services</li> <li>System</li> <li>NRS Server</li> <li>Database</li> </ul> | Managing: O Active datab<br>Standby data | ase <b>10.80.51.10</b><br>abase <u>Numbering Pla</u> | ns » Domains                            |                             |                       |
| System Wide Settings<br>- <b>Numbering Plans</b><br>Domains<br>Endpoints                        | Domains<br>Domains establish the basic   | structure of your converged r                        | network, defined by Service do          | omains, L1 (UDP) and L0 (CE | )P) domains.          |
| Routes<br>Network Post-Translation<br>Collaborative Servers                                     | Filter by Domain : All service           | ce domains 🕑 / All L1 dor                            | nains 💌                                 | 1                           |                       |
| - Tools                                                                                         | Add Delete                               |                                                      |                                         |                             | <u>Refresh</u>        |
| SIP Phone Context<br>- Routing Tests                                                            |                                          | Description                                          | # of Gateway Endpoints                  | # of Routing Entries        | Context               |
| H.323                                                                                           | 1 🗖 <u>cdp</u>                           | Nortel L0 Domain                                     | 4                                       | 5                           | avaya.com / udp       |

The Add L0 Domain (avaya.com /udp) screen is displayed next, as shown below. Enter a descriptive Domain name and Domain description. Retain the default values in the remaining fields, and scroll down to the bottom of the screen to click Save (not shown).

| N@RTEL                                                                                                    | NETWORK ROUTING SERVICE MANAGER                                                                                                    | <u>Help</u>   <u>Logout</u> |
|----------------------------------------------------------------------------------------------------|----------------------------------------------------------------------------------------------------|-----------------------------|
| «UCM Network Services<br>- System<br>NRS Server<br>Database<br>System Wide Settings                                       | Managing:       O Active database       10.80.51.10 <ul> <li>Standby database</li> <li>Numbering Plans.» Domains.» L0 Domain</li> </ul> Edit L0 Domain (avaya.com / udp) |                             |
| <ul> <li>Numbering Plans</li> <li>Domains</li> <li>Endpoints</li> <li>Routes</li> <li>Network Post-Translation</li> </ul> | Domain name: cdp<br>Domain description:                                                                                                    | *                           |
| Collaborative Servers<br>- Tools<br>SIP Phone Context<br>- Routing Tests<br>H.323<br>SIP                                  | Endpoint authentication enabled: Not configured  Authentication password: E.164 country code:                                                                            |                             |
| Backup<br>Restore<br>GK/NRS Data upgrade                                                                                  | E.164 area code:<br>Private unqualified number label: PrivateUnknown<br>E.164 international dialing access code:<br>E.164 international dialing code length:             |                             |
|                                                                                                    | E.164 national dialing access code:                                                                                                    |                             |
|                                                                                                    | * Required value.                                                                                                    | Save Cancel                 |

#### 5.17 Administer Gateway Endpoints

One of the functions that the Nortel CS1000 Signaling Server supports is an H.323 Gateway (it can also act a SIP signaling server). The H.323 Gateway translates TDM signaling to H.323 and vice versa. It is used by the Nortel Call Server to establish an H.323 signaling channel with the Gatekeeper and other systems (in these Application Notes, the C-LAN in the Avaya S8730 Server/G650).

The interfaces to the NRS and the Avaya S8730 Server are defined as Gateway Endpoints. In order to configure the Gateway Endpoint for the interface to the Avaya you must first be in the appropriate routing context for the endpoint you wish to add.

First select **Endpoints** in the navigation pane to display the **Gateway Endpoints** screen. Then select the appropriate **Service Domain (avaya.com), CDP L1 Domain (CDP) and UDP L0 Domain 9UDP)**.

Click Add to add a new gateway endpoint for the C-LAN in the Avaya S8730 Server/G650.

| Address 🙆 https://10.80.50.10/nrsmW                                                             | eb_6_0/SECURE_OBJECT_ID/com.nortel.ems.NRS/3b2d2d6d-add1-11de-b11c-e7e4663cdf40/frames.faces 💽 🄁 Go 🛛 Links 🎽 🔄 SnagI                 | t 🖆           |
|-------------------------------------------------------------------------------------------------|----------------------------------------------------------------------------------------------------|---------------|
| NØRTEL                                                                                          |                                                                                                    | <u>_oqout</u> |
| <ul> <li>«UCM Network Services</li> <li>System</li> <li>NRS Server</li> <li>Database</li> </ul> | Managing: <ul> <li>Active database</li> <li>10.30.51.10</li> <li>Standby database</li> <li>Numbering Plans.» Endpoints</li> </ul>     |               |
| System Wide Settings<br>- <b>Numbering Plans</b><br>Domains                                     | Search for Endpoints                                                                                                    | <u>Hide</u>   |
| Endpoints<br>Routes<br>Network Post-Translation<br>Collaborative Servers                        | Enter an endpoint ID (use * for all) and click Search.You may narrow the search by specifying a particular domain.<br>Endpoint ID: *  |               |
| - Tools<br>SIP Phone Context                                                                    | Limit results to Domain: avaya.com 💙 / udp 💙 / cdp 💙                                                                                  |               |
| H.323<br>SIP                                                                                    | Results per page: 50 💌 Search                                                                                                    | n             |
| Backup<br>Restore<br>GK/NRS Data upgrade                                                        | Gateway Endpoints (4)     User Endpoints (0)       Add     Delete     SIP phone context                                               | <u>esh</u>    |
|                                                                                                 | ID +         Supported<br>Protocols         SIP Mode         Call Signaling IP         Description         # of<br>Routing<br>Entries |               |

After selecting ADD the following screen appears. Enter a descriptive **Endpoint name** and **Endpoint description**, as shown below.

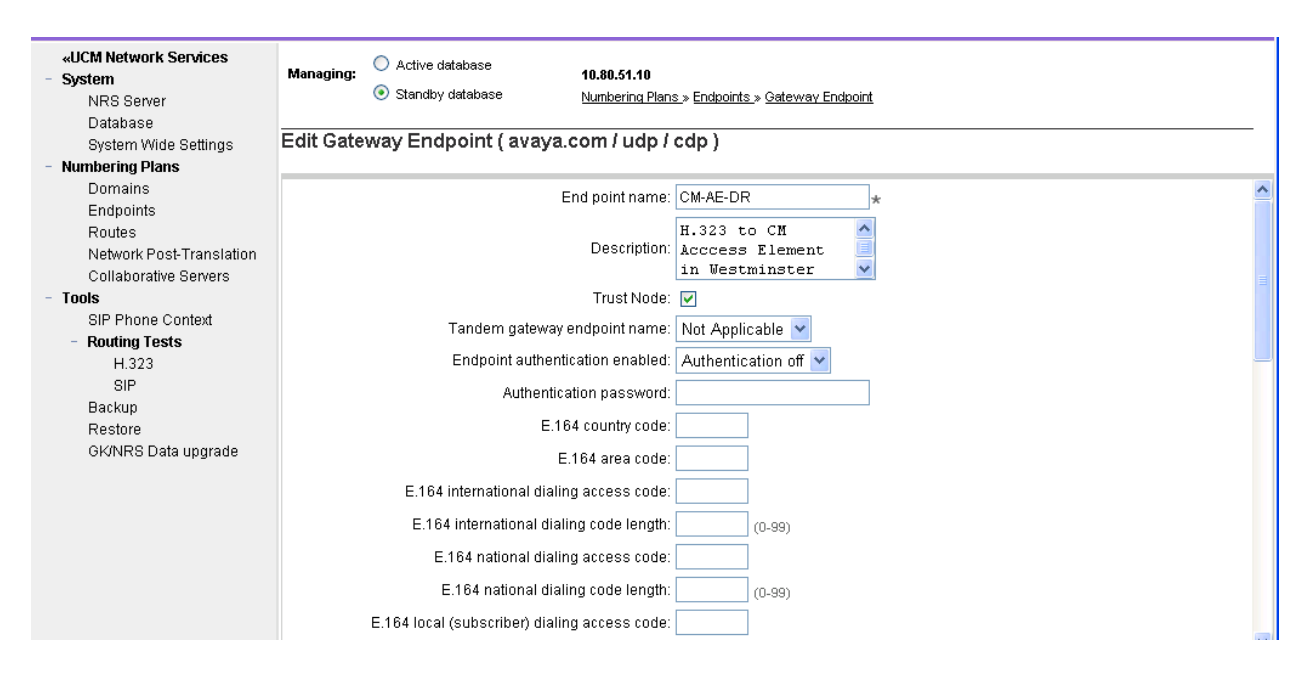

Scroll down the screen. Enter the IP address of the C-LAN from Section 4.1 in the **Static** endpoint address field. Select Not RAS H.323 endpoint from the H.323 Support drop-down. If your NRS is doing both SIP and H323 routing select **SIP Not supported** under the **SIP Support** drop-down. Retain the default values for the remaining fields. Click Save.

| <ul> <li>«UCM Network Services</li> <li>System</li> <li>NRS Server</li> <li>Database</li> <li>System Wide Settings</li> </ul> | Managing:       O       Active database       10.80.51.10         Image: Standby database       Numbering Plans.» Endpoints.» Gateway Endpoint         Edit Gateway Endpoint (avaya.com / udp / cdp ) |   |
|----------------------------------------------------------------------------------------------------|----------------------------------------------------------------------------------------------------|---|
| <ul> <li>Numbering Plans</li> </ul>                                                                                           |                                                                                                    |   |
| Domains                                                                                                    | Private Special number 1:                                                                                                    | ^ |
| Endpoints                                                                                                    |                                                                                                    |   |
| Routes                                                                                                    | Private Special number 1 dialing code length: (0-31)                                                                                                    |   |
| Network Post-Translation                                                                                                    | Private Special number 2:                                                                                                    |   |
| Collaborative Servers                                                                                                    |                                                                                                    |   |
| - Tools                                                                                                    | Private Special number 2 dialing code length: (0-31)                                                                                                    |   |
| SIP Phone Context                                                                                                    | Static endpoint address type: IP version 4 🗸                                                                                                    |   |
| - Routing Tests                                                                                                    | Ctatic and reint address: 10.00.111.15                                                                                                    |   |
| H.323                                                                                                    | Static endpoint address. 10.80.111.16                                                                                                    |   |
| SIP                                                                                                    | H.323 support 🛛 Not RAS H.323 endpoint 🔽                                                                                                    |   |
| Backup                                                                                                    | SIP sunnart SIP not sunnarted                                                                                                    |   |
| Restore                                                                                                    |                                                                                                    |   |
| GKINRS Data upgrade                                                                                                    | CIP Made O Proxy Mode                                                                                                    |   |
|                                                                                                    | O Redirect Mode                                                                                                    |   |
|                                                                                                    |                                                                                                    |   |
|                                                                                                    | SIP I CP transport enabled:                                                                                                    |   |

Repeat the procedures to add a gateway endpoint for the interface from the Nortel H.323 Gateway to the NRS as shown below. In the **Endpoint name** and **Endpoint description** field, enter the **H323 ID** configured in Section 5.11 (i.e. *CS1KGateway*) and a descriptive text. Select **Authentication on** from the drop-down list for the **Endpoint authentication enabled** field.

| NØRTEL                                                                    | NETWORK ROUTING SERVICE MANAGER                      | <u>Help</u>   <u>Loqo</u> u |
|---------------------------------------------------------------------------|------------------------------------------------------|-----------------------------|
| <b>«UCM Network Services</b><br>- <b>System</b><br>NRS Server<br>Database | Managing:        O Active database                   |                             |
| System Wide Settings - Numbering Plans                                    | Edit Gateway Endpoint ( avaya.com / udp / cdp )      |                             |
| Domains<br>Endpoints                                                      | End point name: CS1KGateway *                        |                             |
| Routes<br>Network Post-Translation<br>Collaborative Servers               | NortelRedirectSer Oescription:                       |                             |
| - Tools                                                                   | Trust Node: 🔽                                        |                             |
| SIP Phone Context<br>- Routing Tests                                      | Tandem gateway endpoint name: Not Applicable 💌       |                             |
| H.323                                                                     | Endpoint authentication enabled: Authentication on 🍸 |                             |
| SIP                                                                       | Authentication password:                             |                             |

Scroll down the screen. For the **H.323 Support** field, select **RAS H.323 endpoint** from the drop-down list. Leave the **Static endpoint address** field blank. Maintain the default values in the remaining fields, and click **Save**.

| N©RTEL                                                                                                    | NETWORK ROUTING SERVICE MANAGER                                                                                                    | Help   Loqout                         |
|----------------------------------------------------------------------------------------------------|----------------------------------------------------------------------------------------------------|---------------------------------------|
| <ul> <li>«UCM Network Services</li> <li>System</li> <li>NRS Server</li> <li>Database</li> <li>System Wide Settings</li> <li>Numbering Plans</li> </ul> | Managing:          O Active database         10.80.51.10         Standby database         Numbering Plans.» Endpoints.» Gateway Endpoint          Edit Gateway Endpoint ( avaya.com / udp / cdp )                                                                                                    |                                       |
| Domains<br>Endpoints<br>Routes<br>Network Post-Translation<br>Collaborative Servers<br>- Tools<br>SIP Phone Context<br>- Routing Tests<br>H.323        | Private Special number 2:<br>Private Special number 2 dialing code length: (0-31)<br>Static endpoint address type: IP version 4 v<br>Static endpoint address:<br>H.323 support: RAS H.323 endpoint v<br>SIP support: Dynamic SIP endpoint v                                                                                                    |                                       |
| SIP<br>Backup<br>Restore<br>GK/INRS Data upgrade                                                                                                    | SIP Mode<br>SIP Mode<br>Redirect Mode<br>SIP TCP transport enabled:<br>SIP TCP port<br>SIP UDP transport enabled:<br>SIP UDP port:<br>SIP UDP port:<br>SIP UDP PORT:<br>SIP UDP PORT:<br>SIP UDP UDP PORT:<br>SIP UDP UDP PORT:<br>SIP UDP UDP UDP UDP UDP UDP | a a a a a a a a a a a a a a a a a a a |

#### 5.18 Administer Routing Entry for Communication Manager

Configure a routing entry for endpoints at the Avaya S8730 Server. Select **Routing Entries** in the left pane to display the **Routing Entries** screen. As mentioned earlier when adding an endpoint, to add a route you must first select the appropriate Domain context before you can enter the route. In this case add route for the 666xxxx numbers on the Avaya PBX.

Select the Service Domain (**avaya.com**), L1 domain (**udp**) and L0 Domain (**cdp**) entered previously, as well as the gateway Endpoint Name for the Avaya S8730 Server (**CM-AE-DR**), and the screen will update automatically to show any existing routes. Click **Add** to add a routing entry, which in this case will be **666**. (and remember, user must be in the 'Standby Database' to make changes).

| NØRTEL                                                                                          | NETWORK ROUTING SERVICE MANAGER                                                                                                    | <br><u>Help</u>   <u>Loqout</u> |
|-------------------------------------------------------------------------------------------------|----------------------------------------------------------------------------------------------------|---------------------------------|
| <ul> <li>«UCM Network Services</li> <li>System</li> <li>NRS Server</li> <li>Database</li> </ul> | Managing: <ul> <li>Active database</li> <li>10.80.51.10</li> <li>Standby database</li> <li>Numbering Plans &gt; Routes</li> </ul>                                                                                                    |                                 |
| System Wide Settings<br>- Numbering Plans<br>Domains                                            | Search for Routing Entries                                                                                                    | <u>Hide</u>                     |
| Endpoints<br>Routes                                                                             | Enter a DnPrefix and Dn Type (use * for all) and click Search.You may narrow the search by specifying a particular domain.                                                                                                    |                                 |
| Network Post-Translation<br>Collaborative Servers<br>- <b>Tools</b>                             | DN Prefix: * DN Type: All DN Types                                                                                                    |                                 |
| SIP Phone Context<br>- Routing Tests                                                            | Limit results to Domain: avaya.com                                                                                                    |                                 |
| H.323<br>SIP<br>Backup                                                                          | Results per page: 50 V                                                                                                    | Search                          |
| Restore<br>GK/NRS Data upgrade                                                                  | Routing Entries (2) Default Routes (0)                                                                                                    |                                 |
|                                                                                                 | Add Copy Move Import Export Routing test Delete                                                                                                    | Refresh                         |
|                                                                                                 | DN Prefix         DN Type         Route Cost         SIP URI Phone Context         Context           1         666         Private level 0 regional (CDP<br>steering code)         1         cdp.udp         avaya.com / udp / in<br>DR | ext<br>cdp/CM-AE-               |
|                                                                                                 | 2 668 Private level 0 regional (CDP 1 cdp.udp DR avaya.com / udp / o<br>DR DR                                                                                                    | cdp/CM-AE-                      |
|                                                                                                 | 1 - 2 of 2 Routing Entry(ies) Page 1 of 1 First  Pre                                                                                                    | vious Next Last                 |

The Add Routing Entry screen is displayed next. Select **Private level 0 regional (CDP steering code)** for the **DN Type** field from the drop-down list. In the **DN prefix** field, enter the leading digits of the dialed number to be directed to the C-LAN on the Avaya CM system. In these Application Notes, all numbers of the form 666xxxx are directed to the non-RAS gateway endpoint named "CM-AE-DR". In the **Route cost (1-255)** field, enter an appropriate cost value. Click **Save**.

| N@RTEL                                                                              | NETWORK ROUTING SERVICE MANAGER                                                                                                    | <u>Help</u>   <u>Loqout</u> |
|-------------------------------------------------------------------------------------|----------------------------------------------------------------------------------------------------|-----------------------------|
| <b>«UCM Network Services</b><br>- <b>System</b><br>NRS Server<br>Database           | Managing: <ul> <li>Active database</li> <li>\$ Standby database</li> <li>10.80.51.10</li> <li>Numbering Plans &gt; Routes &gt; Routing Entry</li> <li>Routes &gt; Routing Entry</li> <li>Routes &gt; Routes &gt; Routing Entry</li> <li>Routes &gt; Routes &gt; Routing Entry</li> <li>Routes &gt; Routes &gt; Ro</li></ul> |                             |
| System Wide Settings - Numbering Plans                                              | Edit Routing Entry ( avaya.com / udp / cdp / CM-AE-DR )                                                                                                    |                             |
| Domains<br>Endpoints<br>Routes<br>Network Post-Translation<br>Collaborative Servers | DN type: Private level 0 regional (CDP steering code) ♥<br>DN prefix: 666 ★<br>Route cost: 1 ★ (1-255)                                                                                                    |                             |
| <ul> <li>Tools</li> <li>SIP Phone Context</li> </ul>                                |                                                                                                    |                             |
| - Routing Tests<br>H.323<br>SIP                                                     | * Required value.                                                                                                    | ave Cancel                  |

#### 5.19 Administer Routing Entry for the Nortel CS1000E

In addition to adding a route to get to Communication Manager, it is also necessary to add a route to get to the Nortel CS1000E PBX. Follow the same steps as above only for the **Endpoint Name** be sure to select **CS1KGateway**. In this case we want to be sure any calls to the NRS for the extension 777xxxxx are routed back to the CS1000E.

| NØRTEL                                                                                          | NETWORK ROUTING SERVICE MANAGER                                                                                                    | <u>Loqout</u> |  |  |  |  |
|-------------------------------------------------------------------------------------------------|----------------------------------------------------------------------------------------------------|---------------|--|--|--|--|
| <ul> <li>«UCM Network Services</li> <li>System</li> <li>NRS Server</li> <li>Database</li> </ul> | Managing:     O Active database     10.80.51.10       Image: Standby database     Numbering Plans > Routes                                                                   |               |  |  |  |  |
| System Wide Settings<br>- Numbering Plans<br>Domains                                            | Search for Routing Entries                                                                                                    | <u>Hide</u>   |  |  |  |  |
| Endpoints<br>Routes<br>Network Post-Translation                                                 | Enter a DnPrefix and Dn Type (use * for all) and click Search. You may narrow the search by specifying a particular domain.                                                  |               |  |  |  |  |
| Collaborative Servers - Tools SIP Phone Context                                                 | Collaborative Servers         Collaborative Servers         Tools         SIP Phone Context         - Routing Tests         H.323         SIP         Backup         Restore |               |  |  |  |  |
| - Routing Tests<br>H.323                                                                        |                                                                                                    |               |  |  |  |  |
| Backup<br>Restore                                                                               |                                                                                                    |               |  |  |  |  |
| GK/NRS Data upgrade                                                                             | GK/NRS Data upgrade Routing Entries (1) Default Routes (0)                                                                                                    |               |  |  |  |  |
|                                                                                                 | Add Copy Move Import Export Routing test Delete                                                                                                    | efresh        |  |  |  |  |
|                                                                                                 | DN Prefix DN Type Route Cost SIP URI Phone Context Context                                                                                                    |               |  |  |  |  |
|                                                                                                 | 1         ZZZ         Private level 0 regional (CDP<br>steering code)         1         cdp.udp         avaya.com / udp / cdp /<br>CS1KGateway                               |               |  |  |  |  |

#### 5.20 Test the Standby Database

Before committing any changes in the NRS, it may be desirable to test the numbering plan.

From the Navigation Pane, select **Tools**  $\rightarrow$  **Routing Test**  $\rightarrow$  **H.323**. Make sure to select the 'Standby Database' radio button at the top of screen. In the **Origination gateway endpoint name** textbox, select the gateway endpoint representing the interface to the Avaya C-LAN (e.g., CM-AE-DR). In the **DN to query** text box, enter the extension of an Avaya telephone, such as 6661234. In the DN Type drop-down, select **Private level 0 regional (CDP steering code)**. Click the **Submit** button.

| N©RTEL                                                                                                    | NETWORK ROUTING SERVICE MANAGER                                                                                                    | <u>Help</u>   <u>Logout</u> |
|----------------------------------------------------------------------------------------------------|----------------------------------------------------------------------------------------------------|-----------------------------|
| <ul> <li>«UCM Network Services</li> <li>System</li> <li>NRS Server</li> <li>Database</li> <li>System Wide Settings</li> <li>Numbering Plans</li> </ul>                      | Managing: <ul> <li>Active database</li> <li>\$10.80.51.10</li> <li>Tools » Routing Tests » H.323</li> </ul> <ul> <li>H.323 Routing Test</li> </ul> <ul> <li>H.323 Routing Test</li> </ul> <ul> <li>H.323 Routing Test</li> </ul> |                             |
| Domains<br>Endpoints<br>Routes<br>Network Post-Translation<br>Collaborative Servers<br>- Tools<br>SIP Phone Context<br>- Routing Tests<br>H.323<br>SIP<br>Backup<br>Restore | Service domain name: avaya.com v<br>L1 domain name: udp v<br>L0 domain name: cdp v<br>Originating gateway endpoint name: OM-AE-DR v<br>DN to query: 6661212 *<br>DN to query: Private LevelD Regional(CDP Steering Code) v       |                             |
| Restore<br>GK/NRS Data upgrade                                                                                                    | * Required value.                                                                                                    | Test                        |

A screen similar to the following should display, indicating that the call will be directed to the Avaya S8730 Server. NOTE: If no route is found, a message indicating such will be displayed.

| N©RTEL                                                                                                    | NETWORK ROUTING SERVICE MANAGER                                                                                                    | <u>Help</u>   <u>Loqout</u> |
|----------------------------------------------------------------------------------------------------|----------------------------------------------------------------------------------------------------|-----------------------------|
| <b>«UCM Network Services</b><br>- <b>System</b><br>NRS Server<br>Database                                                                                                    | Managing: <ul> <li>Active database</li> <li>10.80.51.10</li> <li>Standby database</li> <li>Tools » Routing Tests » H.323</li> </ul>                                                                               |                             |
| System Wide Settings - Numbering Plans                                                                                                    | H.323 Routing Test                                                                                                    |                             |
| <ul> <li>Numbering Plans         <ul> <li>Domains</li> <li>Endpoints</li> <li>Routes</li> <li>Network Post-Translation</li> <li>Collaborative Servers</li> </ul> </li> <li>Tools         <ul> <li>SIP Phone Context</li> <li>H.323</li> <li>SIP</li> <li>Backup</li> <li>Restore</li> <li>GK/NPS Data ungrade</li> </ul> </li> </ul> | Service domain name: avaya.com v<br>L1 domain name: udp v<br>L0 domain name: cdp v<br>Originating gateway endpoint name: ASM v<br>DN to query: 6661212 *<br>DN type: Private LevelD Regional(CDP Steering Code) v | Test                        |
|                                                                                                    | Possible Routes Found                                                                                                    | act                         |
|                                                                                                    | C CM-AE-DR Registered 1                                                                                                    |                             |

#### 5.21 Cutover the changes to the Active Database

Once all your changes in the NRS are completed, the administrator will need to get the changes from the Standby Database to the Active Database. There is a two step process which makes it possible to test one's changes before making them permanent.

The following screen can be accessed from the Navigation pane under System→ Database:

To test your changes, first select the **Cut over** button. After this step completes, test your changes by making several phone calls. If satisfied with the results, select the **Commit** button to make the changes permanent.

| NØRTEL                                                                                                    | NETWORK ROUTING SERVICE MANAGER                                                                                                    | Help   Logout                                       |
|----------------------------------------------------------------------------------------------------|----------------------------------------------------------------------------------------------------|-----------------------------------------------------|
| «UCM Network Services     System     NRS Server     Database     System Wide Settings     Numbering Plans     Development | Managing:       10.80.51.10         System > Database         Database         NRS uses a redundant database with Active and Standby copies. Normally changes are into active status. | made to the standby database, tested, then cut over |
| Endpoints<br>Routes                                                                                                    | Database status: Changed                                                                                                    | Cut over Revert Commit Roll back                    |
| Network Post-Translation<br>Collaborative Servers                                                                         |                                                                                                    |                                                     |

# 6 Verification

Verification of the configuration described in these Application Notes included calls using both G.729A and G.711-uLaw codecs.

- Calls between Nortel IP telephones and Avaya IP Telephones registered to the Avaya S8730 Server. Successful calls can be made in both directions across the IP Trunk.
- Calls between Nortel IP telephones and Avaya digital telephones connected to the Avaya G650 Media Gateway. Successful calls can be made in both directions. This result may be extrapolated to other non-IP devices connected to the G650 Media Gateway (e.g., analog telephones, PSTN trunks, etc.).
- Calls between Nortel digital telephones and Avaya IP telephones connected to the Avaya G650 Media Gateway. Successful calls can be made in both directions. This result may be extrapolated to other non-IP devices connected to the G650 Media Gateway (e.g., analog telephones, PSTN trunks, etc.).
- Calls from Nortel IP telephones and Nortel digital telephones into an Avaya Meet-Me conference configured on the Avaya S8730 Server. After the welcome announcement prompts the caller for the conference password, digits pressed on any of the Nortel telephone keypads (to enter the conference password) are processed properly, and the Nortel telephones can participate in the conference. This verification is included to show that Avaya applications requiring DTMF collection can collect the digits using **out-of-band** signaling from the IP Trunk interface to the Nortel server. The IP Trunk interface serving the Nortel telephones can be muted using the Communication Manager "fe-mute" feature button, and the Nortel telephone can use the "#" key to un-mute the trunk. Farend mute is a feature that can be used to allow unwanted music on hold or noisy audio sources to be muted at the Avaya trunk interface by a display-equipped telephone or softphone.
- Calls from Avaya IP Telephones and Avaya digital telephones interacting with the Nortel Call Pilot messaging solution integrated to the Nortel CS1000E. The Call Pilot uses a proprietary integration with the CS1000E and was used as a coverage point for Nortel phones <u>only</u>. Digits pressed on the Avaya telephone keypads are processed properly by Call Pilot. This verification is included to show that applications requiring DTMF can collect the digits using **out-of-band** signaling from the IP Trunk interface to the Avaya S8730 server.
- Ringback tone to the originator of calls is heard when appropriate in all cases.
- Calling party number can be displayed for calls in either direction:
  - For calls from an Avaya telephone to a Nortel telephone, the Nortel telephone can display the name & number of the Avaya caller, provided the Avaya server is provisioned to send this information.
  - For calls from a Nortel telephone to an Avaya telephone, the Avaya telephone can display the <u>calling party name only</u>, when sent by the Nortel CS1000.

- A call between Nortel phones controlled by the Nortel CS1000 and Avaya phones controlled by the Avaya S8730 Server can be successfully held and subsequently un-hold by either the originating party or the termination party of the call.
- A call between Nortel phones controlled by the Nortel CS1000 and Avaya phones controlled by the Avaya S8730 Server can be successfully transferred to another Nortel phone or Avaya phone by either the originating party or the termination party of the initial call.
- A call between Nortel phones controlled by the Nortel CS1000 and Avaya phones controlled by the Avaya S8730 Server can successfully conference in another Nortel phone or Avaya phone. The conference action can be initiated by either the originating party or the termination party of the initial call.
- Call forwarding works in all cases: In an earlier releases of Nortel CS1000 (see Section 8) it was observed that when an Avaya phone calls a Nortel phone which has Call Forward All Calls feature activated to forward calls to another Avaya phone, the forwarded party will ring however, when the forwarded party answers, the call drops immediately. This scenario now appears to work properly with Nortel CS1000 Release 6.0.

# 7 Observed Limitations

- **DTMF**: During the initial setup and testing it appeared that in-band DTMF (using RTP-EVENT packets to convey DTMF across systems) was functional. Further testing revealed that for calls from Communication Manager to the Nortel system that covered (CFNA) to Call Pilot messaging, in-band DTMF was non-functional. Setting the signaling-group on Communication Manager to **out-of-band** allowed DTMF to be passed in all test cases.
- **Call Displays**: Call display issues were observed in a variety of call scenarios:
  - Calls from Avaya to Nortel. While ringing, the Avaya set will display the entire dialed string (e.g. 87771099). The Nortel sets display both Calling Name and Calling Number of the Avaya set. Once the Nortel set answers the call, the Avaya set displays only the Connected Name of the Nortel phone but not Connected Number. This behavior is due to the fact that the Nortel CS1000E sends only Connected Name back over the H.323 signaling connection and the Avaya set will update its display with what is received in the Q.931 message.
  - *Transfers between sets and systems*: Again due to limitations described above transferring calls within in system or across systems generally resulted in set displays not being updated with the appropriate connected name or number information. For example:

Avaya-A calls Nortel-B. Nortel B transfers the call to Nortel-C. Once the call is completed to Nortel-C, it will its connected to Avaya-A but the Avaya set itself will not be updated with either the connected name or number of Nortel C.

• **Trunk usage on transfers**: Generally speaking transferring calls between the systems resulted in trunk ports being used on both sides of the conversion. For example: *Nortel calls Avaya and Avaya then transfers the call back to a phone on the Nortel system. The resulting trunk port usage is such that two ports on each system are utilized; one for the original call, and one for the transferred call.* 

### 8 References

The following documents from the Nortel Communication Server Electronic Reference Library CD contain information relevant to these Application Notes. They can also be obtained at <u>www.nortel.com</u>.

[1] Nortel Communication Server 1000: *IP Peer Networking Installation and Commissioning* Release 6.0, rev 03.02. Document Number NN43001-313

[2] Nortel Communication Server 1000:*NRS Fundamentals*, Release 6.0, rev 01.03. Document Number: NN43001-130

Avaya product documentation can be found at http://support.avaya.com

The following reference is among the many Application Notes available at <a href="http://www.avaya.com">http://www.avaya.com</a>

[3] Configuring Avaya Aura<sup>™</sup> Communication Manager for H.323 Signaling and IP Trunks with Nortel Communication Server 1000 – Issue 1.0, SIL Application notes at http://support.avaya.com

[4] "Configuring Avaya Communication Manager Release 4.0 To Use Secure Real-Time Transport Protocol (SRTP) over H.323 IP Trunks, Issue 1.0". http://www.avaya.com/master-usa/en-us/resource/assets/applicationnotes/srtp-iptrunk.pdf

#### ©2010 Avaya Inc. All Rights Reserved.

Avaya and the Avaya Logo are trademarks of Avaya Inc. All trademarks identified by <sup>®</sup> and <sup>TM</sup> are registered trademarks or trademarks, respectively, of Avaya Inc. All other trademarks are the property of their respective owners. The information provided in these Application Notes is subject to change without notice. The configurations, technical data, and recommendations provided in these Application Notes are believed to be accurate and dependable, but are presented without express or implied warranty. Users are responsible for their application of any products specified in these Application Notes.

Please e-mail any questions or comments pertaining to these Application Notes along with the full title name and filename, located in the lower right corner, directly to the Avaya Solution & Interoperability Test Lab at <u>interoplabnotes@list.avaya.com</u>.